# USER MANUAL

VERSION 1.0

**D-Link** 

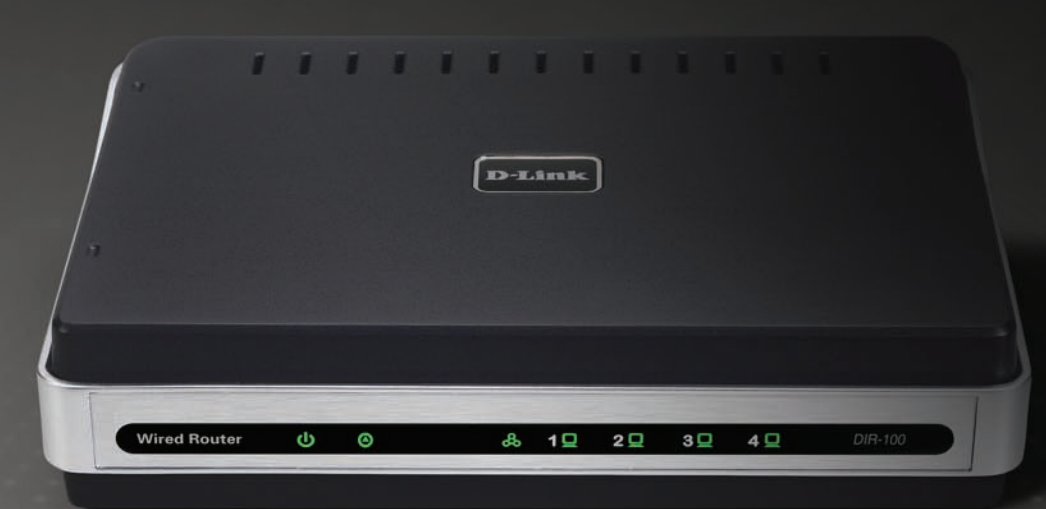

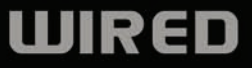

## **Table of Contents**

| Product Overview                            | 4   |
|---------------------------------------------|-----|
| Package Contents                            | 4   |
| System Requirements                         | 4   |
| Introduction                                | 5   |
| Features                                    | 5   |
| Hardware Overview                           | 7   |
| Front Panel                                 | 7   |
| Rear Panel                                  | 8   |
| Technology Introduction                     | 9   |
| Introduction to Broadband Router Technology | 9   |
| Introduction to Firewalls                   | 9   |
| Introduction to Local Area Networking       | 10  |
| Reset                                       | 10  |
| Installation                                | 11  |
| Getting Started                             |     |
| Installation Location                       | 11  |
| Network Settings                            | 11  |
| Ő a sa Ginna matti a sa                     | 10  |
|                                             | 12  |
| Log In                                      | I Ż |
| Setup Wizard                                |     |
| Internet Setup                              | 18  |
| Static (assigned by ISP)                    |     |
| Dynamic (Cable)                             |     |
|                                             |     |

| PPPoE (DSL)                    | 20 |
|--------------------------------|----|
| PPTP                           | 21 |
| L2TP                           | 22 |
| Big Pond                       | 23 |
| Network Setting                | 24 |
| Router Settings                | 24 |
| DHCP Server Settings           | 25 |
| DHCP Client List & reservation |    |
| Advance Configuration          | 07 |
| Auvalice Collingaration        |    |
| Application Dulas              |    |
| Application Rules              |    |
|                                |    |
| Website Filter                 |    |
| Firewall Settings              | 31 |
| Advanced Network Settings      |    |
| QoS                            |    |
| Tools                          |    |
| Administrator Settings         |    |
| Time Settings                  |    |
| System Settings                |    |
| Firmware Upgrade               |    |
| Dynamic DNS                    |    |
| System Check                   |    |
| Schedules                      |    |

| Log Settings                    | 41 |
|---------------------------------|----|
| Status                          |    |
| Device Information              |    |
| Log                             | 43 |
| Stats                           |    |
| Active Session                  | 45 |
| Support                         | 46 |
| Troubleshooting                 |    |
| Assigning a Static IP Address   | 51 |
| Networking Basics               |    |
| Check your IP address           | 54 |
| Statically Assign an IP address | 55 |

### **Package Contents**

- DIR-100 Ethernet Broadband Router
- Power Adapter
- Ethernet Cable
- Quick Installation Guide
- Manual on CD

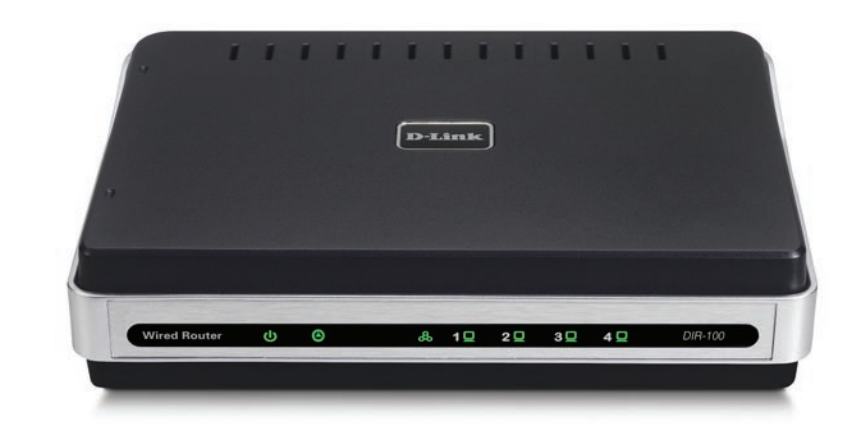

## **System Requirements**

- Ethernet-based Cable or DSL Modem
- Computers with Windows<sup>®</sup>, Macintosh<sup>®</sup>, or Linux-based operating systems with an installed Ethernet adapter
- Internet Explorer Version 6.0 and above (for configuration)

Note: Using a power supply with a different voltage rating will damage and void the warranty for this product. If any of the above items are missing, please contact your reseller.

### Introduction

The D-Link DIR-100 is an Ethernet Broadband Router. The D-Link DIR-100 enables users to quickly and easily share a high speed Internet connection. The D-Link DIR-100 also incorporates many advanced features, traditionally found in more expensive routers. After completing the steps outlined in the Quick Installation Guide (included in your package) you will have the ability to share a single Internet connection as well as sharing information and resources such as files and printers.

The DIR-100 is compatible with most popular operating systems, including Macintosh, Linux and Windows, and can be integrated into an existing network. This Manual is designed to help you connect the D-Link DIR-100 to a high speed Internet connection and four Ethernet PC connections.

This manual provides a quick introduction to Broadband Router Technology, Firewalls, and Local Area Networking. Please take a moment to read through this manual and get acquainted these various technologies.

### **Features**

- **Broadband Modem and IP Sharing** Connects multiple computers to a Broadband (Cable or DSL) modem to share the Internet connection.
- Ethernet Switch Allows you to quickly and easily share an Internet connection with multiple computers and devices.
- VPN supported Supports multiple and concurrent IPSec and PPTP pass-through sessions, so multiple users behind the DIR-100 can access corporate networks through various VPN clients more securely.
- Advanced Firewall, MAC Filtering, and WebSite Filtering Features The Web-based user interface

displays a number of advanced network management features including:

- Web-Based Management DIR-100 is configurable through any network computer's web browser using Netscape or Internet Explorer.
- **Port Forwarding Supported** Enables you to expose WWW, FTP and other services on your LAN to be accessible to Internet users.
- **Special Application Supported** Special applications requiring multiple connections, like Internet gaming, video conferencing, Internet telephony and so on. The DIR-100 can sense the application type and open a multi-port tunnel for it.
- **DMZ Host Supported** Allows a networked computer to be fully exposed to the Internet. This function is used when the Special Application feature is insufficient to allow an application to function correctly.

### Hardware Overview

### **Front Panel**

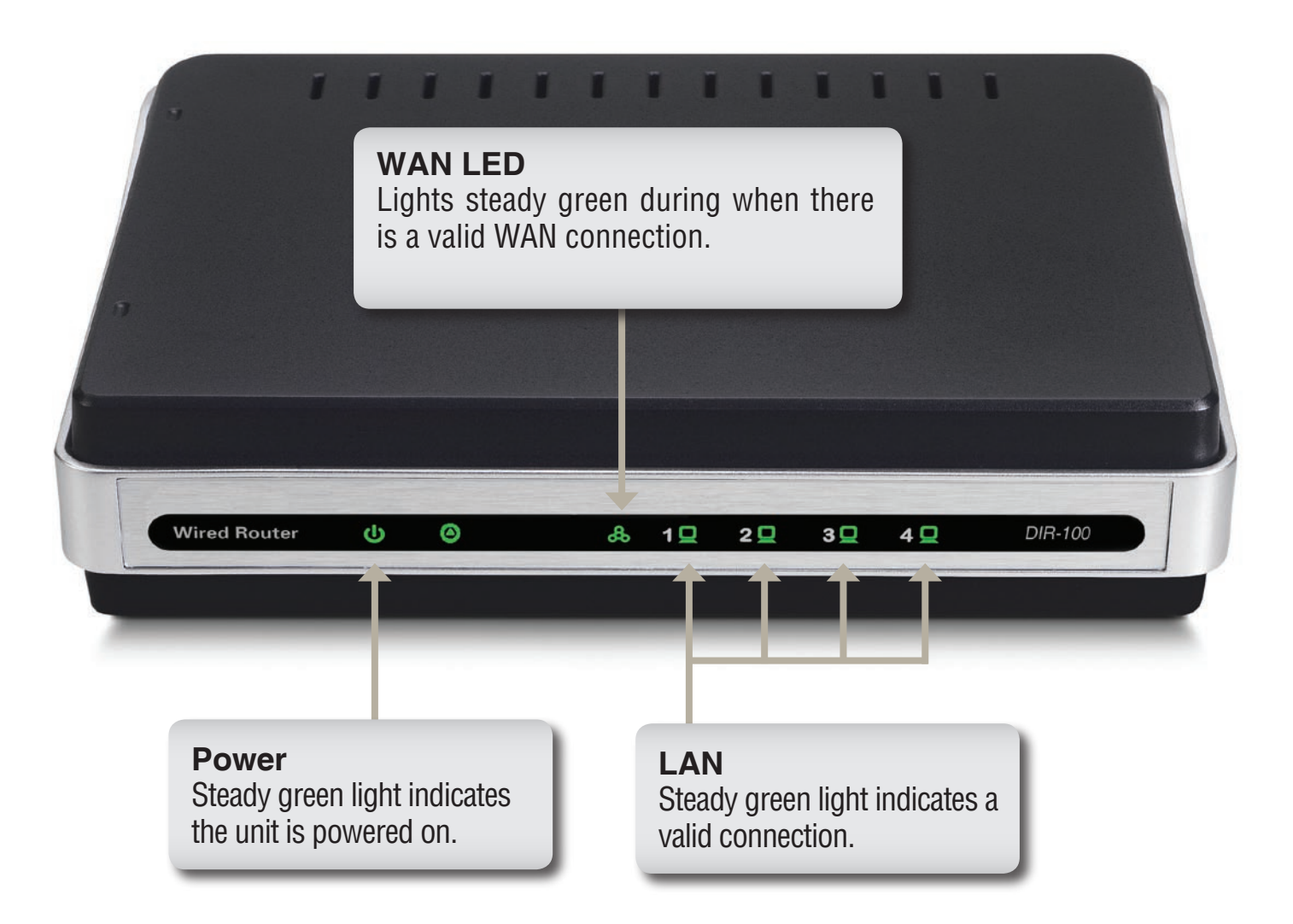

#### **Rear Panel**

#### WAN\*

This port is where the user is to connect the Ethernet cable from an outside source that is taking the connection from your local ISP.

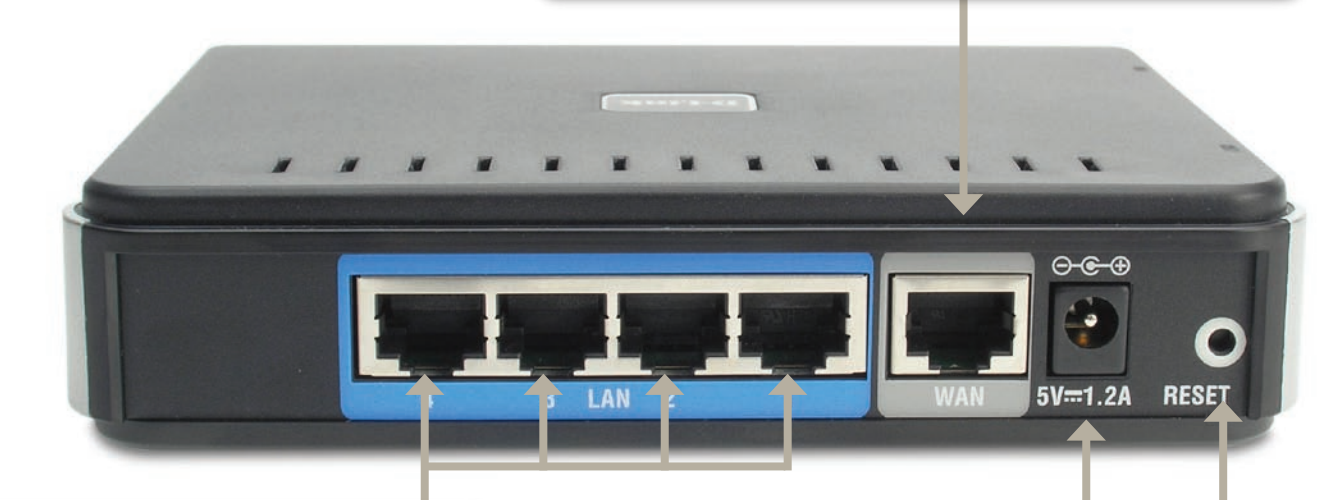

#### LAN PORTS\* 1-4

LAN ports which may be uplinked using a CAT5 Ethernet RJ-45 cable. The corresponding LEDs on the front panel will light green when one of these ports are connected to an end node such as a hub, switch or computer equipped with a network adapter card (NIC).

#### Power

Connect one end of your included power adapter to the power port and the other end into your power outlet.

#### Reset

Used to restore the DIR-100 back to factory default settings.

\*All ports (both LAN & WAN) are Auto-MDIX. All ports auto-sense cable types to accommodate Straight-through or Cross-over cable.

## **Technology Introduction**

### **Introduction to Broadband Router Technology**

A router is a device that forwards data packets from a source to a destination. Routers forward data packets using IP addresses and not a MAC address. A router will forward data from the Internet to a particular computer on your LAN.

The information that makes up the Internet gets moved around using routers. When you click on a link on a web page, you send a request to a server to show you the next page. The information that is sent and received from your computer is moved from your computer to the server using routers. A router also determines the best route that your information should follow to ensure that the information is delivered properly.

A router controls the amount of data that is sent through your network by eliminating information that should not be there. This provides security for the computers connected to your router, because computers from the outside cannot access or send information directly to any computer on your network. The router determines which computer the information should be forwarded to and sends it. If the information is not intended for any computer on your network, the data is discarded. This keeps any unwanted or harmful information from accessing or damaging your network.

#### **Introduction to Firewalls**

A firewall is a device that sits between your computer and the Internet that prevents unauthorized access to or from your network. A firewall can be a computer using firewall software or a special piece of hardware built specifically to act as a firewall. In most circumstances, a firewall is used to prevent unauthorized Internet users from accessing private networks or corporate LAN's and Intranets.

A firewall watches all of the information moving to and from your network and analyzes each piece of data. Each piece of data is checked against a set of criteria that the administrator configures. If any data does not meet the criteria, that data is blocked and discarded. If the data meets the criteria, the data is passed through. This method is called packet filtering.

A firewall can also run specific security functions based on the type of application or type of port that is being used. For example, a firewall can be configured to work with an FTP or Telnet server. Or a firewall can be configured to work with specific UDP or TCP ports to allow certain applications or games to work properly over the Internet.

### **Introduction to Local Area Networking**

Local Area Networking (LAN) is the term used when connecting several computers together over a small area such as a building or group of buildings. LAN's can be connected over large areas. A collection of LAN's connected over a large area is called a Wide Area Network (WAN).

A LAN consists of multiple computers connected to each other. There are many types of media that can connect computers together. The most common media is CAT5 cable (UTP or STP twisted pair wire.) On the other hand, wireless networks do not use wires; instead they communicate over radio waves. Each computer must have a Network Interface Card (NIC), which communicates the data between computers. A NIC is usually a 10Mbps network card, or 10/100Mbps network card, or a wireless network card. Most networks use hardware devices such as hubs or switches that each cable can be connected to in order to continue the connection between computers. A hub simply takes any data arriving through each port and forwards the data to all other ports. A switch is more sophisticated, in that a switch can determine the destination port for a specific piece of data. A switch minimizes network traffic overhead and speeds up the communication over a network.

Networks take some time in order to plan and implement correctly. There are many ways to configure your network. You may want to take some time to determine the best network set-up for your needs.

#### Reset

To reset the system settings to factory defaults, please follow these steps:

- 1. Leave the device powered on, do not disconnect the power
- 2. Press the reset button and hold (use a paper-clip)
- 3. Keep the button pressed about 10 seconds
- 4. Release the button

The DIR-100 will then automatically reboot itself.

## Installation Getting Started

### Installation Location

The DIR-100 functions as an Ethernet LAN for your home or office use. The Router can be placed on a shelf or desktop and ideally you should be able to see the LED indicators on the front if you need to view them for troubleshooting. No special wiring or cooling requirements are needed but when you are ready to place the Router, you must take into account the following guidelines:

- Place the DIR-100 on a flat horizontal plane.
- Keep away from any heating devices.
- Do not place in a dusty or wet environment.

The recommended operational specifications of the DIR-100 are:

Temperature 320 F ~ 1310 F

Humidity 5 % ~ 90 %

In addition, remember to turn off the power, remove the power cord from the outlet, and keep your hands dry when you install the hardware.

#### **Network Settings**

To use the DIR-100 correctly, you have to properly configure the network settings of your computers. The default IP address of the DIR-100 is **192.168.0.1**, and the default subnet mask is **255.255.255.0**. These addresses can be changed as needed, but the default values are used in this manual. If the TCP/IP environment of your computer has not yet been configured, you can refer to **Configuring Your PCs to Connect to the DIR-100** to configure it.

For example:

1. Configure your computer *IP* as 192.168.0.3, *subnet mask* as 255.255.255.0 and *gateway* as 192.168.0.1 *Or more conveniently* 

2. Configure your computers to obtain TCP/IP settings automatically from the DHCP server feature of the DIR-100 Since the IP address of the DIR-100 is 192.168.0.1, the IP address of your computer must be 192.168.0.X (where "X" is a number between 2 and 254.) Each computer on your network must have a different IP address within that range. The default gateway must be 192.168.0.1 (the IP address of the DIR-100).

## Configuration

The DIR-100 provides an embedded Web-based management utility making it operating system independent. You can configure your DIR-100 through the Netscape Communicator or Internet Explorer browser in MS Windows<sup>®</sup>, Macintosh, Linux or UNIX based platforms. All that is needed is a web browser such as Internet Explorer or Netscape Navigator with Java Script enabled.

## Log in

Open your web browser and type in the IP address of the DIR-100 into the *Location* (for Netscape) or *Address* (for IE) field and press "Enter." The default IP address of the DIR-100 is **192.168.0.1** 

For example: http://192.168.0.1

| Eile | Edit | ⊻iew | Favorites | Tools | Help   |           |   |
|------|------|------|-----------|-------|--------|-----------|---|
| G    | Back | - 6  | ) - 🗙     | 2     | Search | Favorites | e |

After the connection is established, the logon screen will pop up. To log in as an administrator, enter the username of "**admin**" and the password (there isn't a default password, leave it blank). Click the **OK** button. If the password is correct, the web-management interface will appear.

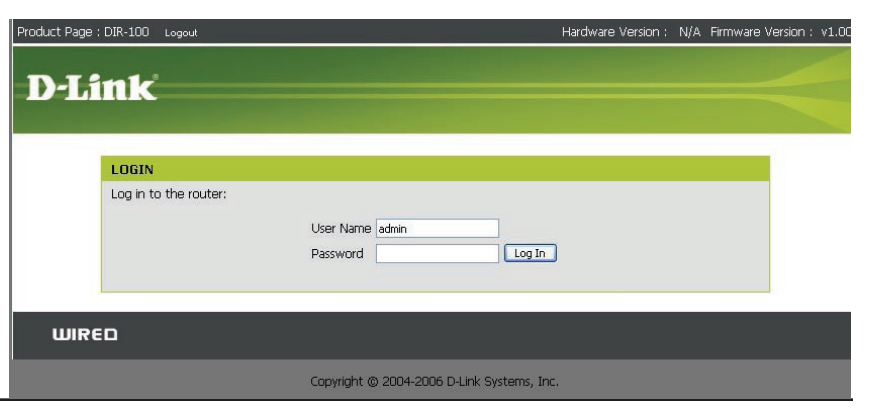

#### **Setup Wizard**

You may run the setup wizard to quickly setup your router.

Click Setup Wizard to launch the wizard.

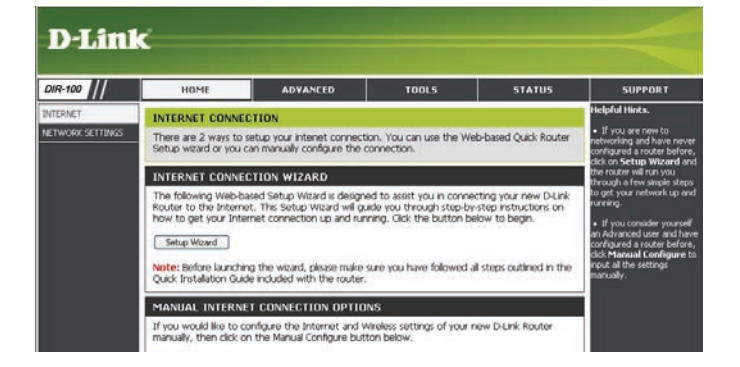

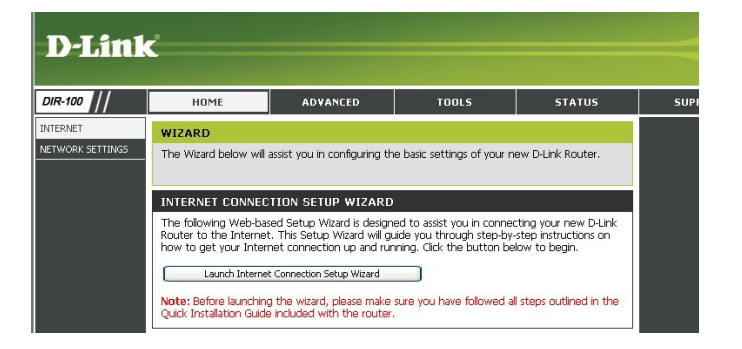

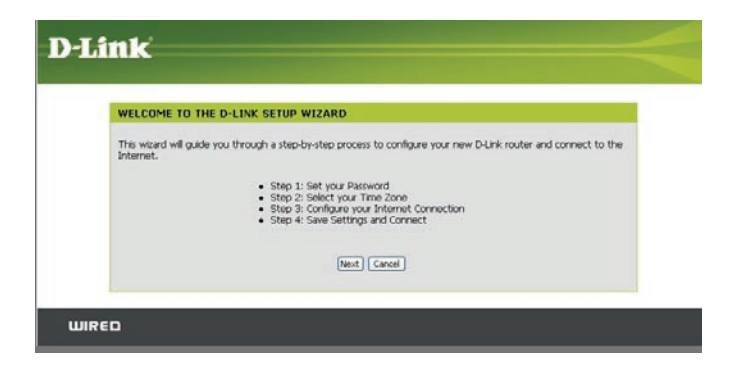

Click Launch Internet Connection Setup Wizard to begin.

Click Next to continue.

Create a new password and then click **Next** to continue.

Select your time zone from the drop-down menu and then click **Next** to continue.

Select the type of Internet connection you use and then click **Next** to continue.

| STEP 1: SET YOUR PASS                                           | WORD                                                                                                    |
|-----------------------------------------------------------------|----------------------------------------------------------------------------------------------------|
| By default, your new D-Link Ro<br>based configuration pages. To | outer does not have a password configured for administrator access to the We<br>secure your new networking device, please set and verify a password below: |
|                                                                 | Pacoword:                                                                                                    |
|                                                                 | Confirm Password:                                                                                                    |
|                                                                 | Prev Next Cancel                                                                                                    |

| CTED 3. CEL     | FOT YOUR THE 2015                                                                                              |
|-----------------|----------------------------------------------------------------------------------------------------|
| STEP 2. SEE     |                                                                                                    |
| Select the app  | opriate time zone for your location. This information is required to configure the time-based option           |
| for the router. |                                                                                                    |
|                 | (GMT-08:00) Pacific Time (US & Canada).                                                                        |
|                 | the second second second second second second second second second second second second second second second s |

| STEP 3: CONFIGURE YOUR INTERNET CONNECTION                                                                                                    |            |
|----------------------------------------------------------------------------------------------------|------------|
|                                                                                                    |            |
| Please select the Internet connection type below:                                                                                                    |            |
| OHCP Connection (Dynamic IP Address)<br>choose the if your Internet connection automatically provides you with an IP Address. Most Cable<br>this type of connection.                                                  | Moderns us |
| <ul> <li>Username / Password Connection (PPPoE)</li> <li>Choose this option if your intermet connection requires a username and password to get online. It modern sure this connection type of connection.</li> </ul> | Aost DSL   |
| Username / Password Connection (PPTP)<br>Choose this option if you use Dial-Up Networking connection type of connection.                                                                                              |            |
| O Username / Password Connection (L2TP)<br>Choose this option if you use Dial-Up Networking connection type of connection.                                                                                            |            |
| <ul> <li>Username / Password Connection (Bigpond)</li> <li>For some particular Internet service providers such as Australia region where is used this connectivic<br/>connection.</li> </ul>                          | on type of |
| <ul> <li>Static IP Address Connection<br/>Choose this option if your Internet Setup Provider provided you with IP Address information that<br/>more which confine and</li> </ul>                                      | has to be  |

#### Section 3 - Configuration

If you selected Dynamic, you may need to enter the MAC address of the computer that was last connected directly to your modem. If you are currently using that computer, click **Clone Your PC's MAC Address** and then click **Next** to continue.

The Host Name is optional but may be required by some ISPs. The default host name is the device name of the Router and may be changed.

If you selected PPPoE, enter your PPPoE username and password. Click **Next** to continue.

Select **Static** if your ISP assigned you the IP address, subnet mask, gateway, and DNS server addresses.

**Note:** Make sure to remove your PPPoE software from your computer. The software is no longer needed and will not work through a router.

If you selected PPTP, enter your PPTP username and password. Click **Next** to continue.

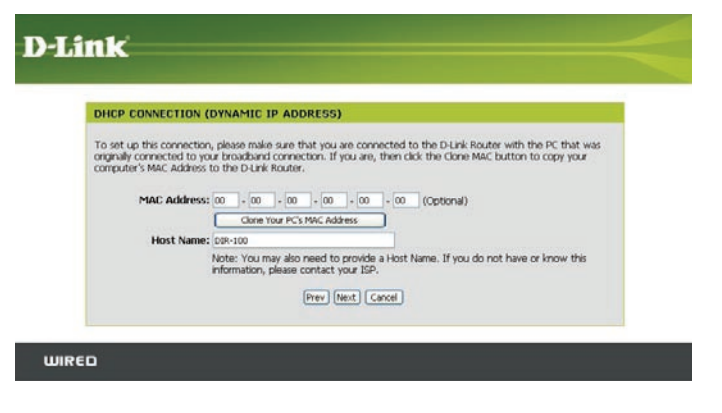

| SET USERNAME AND PA                                         | SSWORD CONNECTION                                      | (PPPOE)                                                                   |  |
|-------------------------------------------------------------|--------------------------------------------------------|---------------------------------------------------------------------------|--|
| To set up this connection you you do not have this informat | will need to have a Userna                             | me and Password from your Internet Service Provider. If                   |  |
|                                                             |                                                        |                                                                           |  |
| Address Mode                                                | Dynamic IP O Static                                    | p.                                                                        |  |
| User Name                                                   | 4                                                      | _                                                                         |  |
| Confirm Password                                            |                                                        |                                                                           |  |
| Service Name                                                |                                                        | (Ontional)                                                                |  |
|                                                             | Note: You may also need<br>this information, please co | to provide a Service Name. If you do not have or know<br>intact your ISP. |  |
|                                                             | Prev New                                               | t] Canal                                                                  |  |

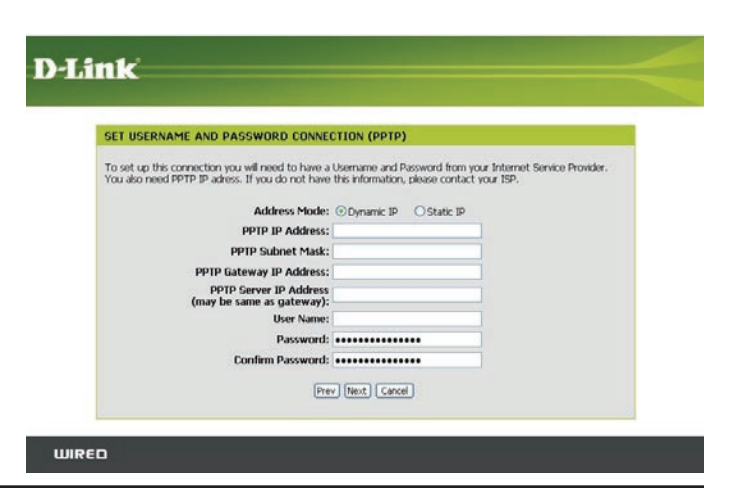

If you selected L2TP, enter your L2TP username and password. Click **Next** to continue.

If you selected BigPond, enter your BigPond Auth Server, username and password. Click **Next** to continue.

If you selected Static, enter your network settings supplied by your Internet provider. Click **Next** to continue.

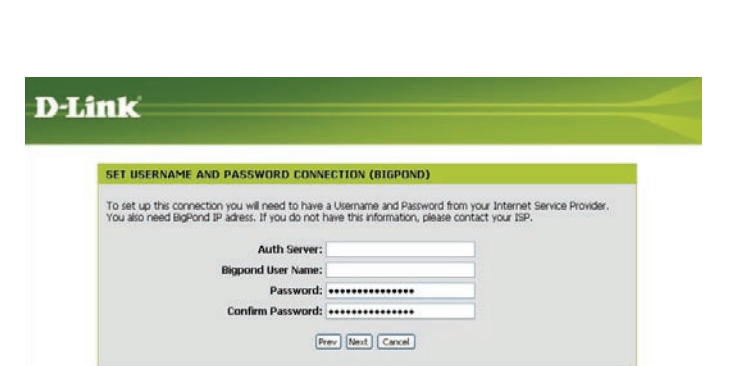

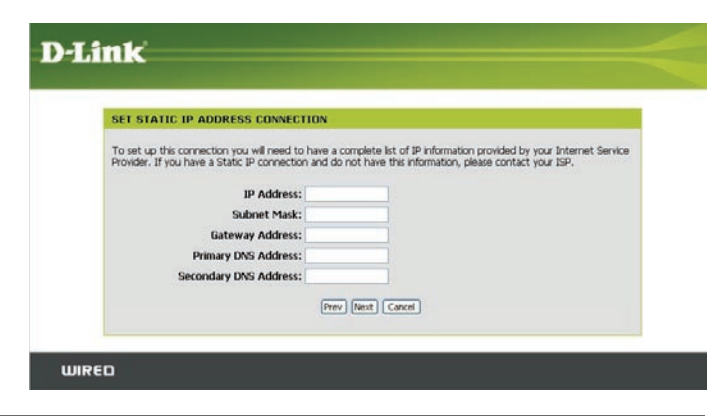

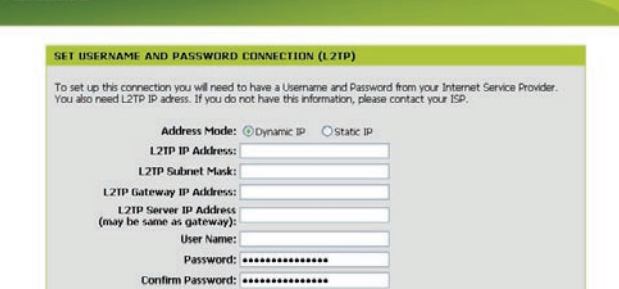

Prev Next Cancel

**D**-Link

WIRED

WIRED

Click Connect to save your settings. Once the router is finished rebooting, click Continue. Please allow 1-2 minutes to connect.

Close your browser window and reopen it to test your Internet connection. It may take a few tries to initially connect to the Internet.

| SETUP COMPLETE!            |                                                                              |
|----------------------------|------------------------------------------------------------------------------|
| The Setup Wizard has compl | leted. Click the Connect button to save your settings and reboot the router. |
|                            |                                                                              |
|                            | Prev Connect Cancel                                                          |

#### Internet Setup Static (assigned by ISP)

Select Static IP Address if all WAN IP information is provided to you by your ISP. You will need to enter in the IP address, subnet mask, gateway address, and DNS address(es) provided to you by your ISP. Each IP address entered in the fields must be in the appropriate IP form, which are four octets separated by a dot (x.x.x.x). The Router will not accept the IP address if it is not in this format.

DIR-

INTER NETW

IP Address: Enter the IP address assigned by your ISP.

Subnet Mask: Enter the Subnet Mask assigned by your ISP.

- **ISP Gateway:** Enter the Gateway assigned by your ISP.
- MAC Address: The default MAC Address is set to the WAN's physical interface MAC address on the Broadband Router. It is not recommended that you change the default MAC address unless required by your ISP.

**Clone MAC Address:** The default MAC address is set to the WAN's physical interface MAC address on the Broadband Router. You **Address:** can use the **Clone MAC Address** button to copy the MAC address of the Ethernet Card installed by your ISP and replace the WAN MAC address with the MAC address of the router. It is not recommended that you change the default MAC address unless required by your ISP.

**Primary DNS** Enter the Primary DNS server IP address assigned by **Address:** your ISP.

| Link         | ć                                                                              |                                                                                   |                                                                                  |                                          |         |
|--------------|--------------------------------------------------------------------------------|-----------------------------------------------------------------------------------|----------------------------------------------------------------------------------|------------------------------------------|---------|
|              |                                                                                |                                                                                   |                                                                                  |                                          |         |
| 00           | HOME                                                                           | ADVANCED                                                                          | TOOLS                                                                            | STATUS                                   | SUPPORT |
| JET          | INTERNET CONNECT                                                               | ION                                                                               |                                                                                  |                                          |         |
| DRK SETTINGS | Use this section to confi<br>types to choose from: S<br>your connection method | gure your Internet Conn<br>itatic IP, DHCP, PPPoE, P<br>d, please contact your In | ection type. There are se<br>PTP, L2TP, and BigPond.<br>ternet Service Provider. | veral connection<br>If you are unsure of |         |
|              | Note: If using the PPPo<br>on your computers.                                  | E option, you will need t                                                         | o remove or disable any P                                                        | PPoE client software                     |         |
|              | Save Settings                                                                  | on't Save Settings                                                                |                                                                                  |                                          |         |
|              | INTERNET CONNECT                                                               | ION TYPE                                                                          |                                                                                  |                                          |         |
|              | Choose the mode to be                                                          | used by the router to c                                                           | onnect to the Internet.                                                          |                                          |         |
|              | My Internet Connection                                                         | n is: Static IP                                                                   | *                                                                                |                                          |         |
|              | STATIC IP ADDRES                                                               | S INTERNET CONNEC                                                                 | TION TYPE                                                                        |                                          |         |
|              | Enter the static address                                                       | information provided by                                                           | your Internet Service Pro                                                        | vider (ISP).                             |         |
|              | IP Addr                                                                        | ess:                                                                              | (assigned by your ISP)                                                           |                                          |         |
|              | Subnet M                                                                       | ask:                                                                              |                                                                                  |                                          |         |
|              | ISP Gateway Addr                                                               | ess:                                                                              |                                                                                  |                                          |         |
|              | MAC Addr                                                                       | ess: 00 - 00 - 00<br>Clone MAC Addres                                             | 00 00 00<br>s                                                                    | (optional)                               |         |
|              | Primary DNS Addr                                                               | ess:                                                                              |                                                                                  |                                          |         |
|              | Secondary DNS Addr                                                             | ess:                                                                              | (optional)                                                                       |                                          |         |
|              | 1                                                                              |                                                                                   |                                                                                  |                                          |         |

Secondary DNS This is optional. Address:

MTU: Maximum Transmission Unit - you may need to change the MTU for optimal performance with your specific ISP. 1492 is the default MTU.

#### Internet Setup Dynamic (Cable)

- **Dynamic IP** Choose Dynamic IP Address to obtain IP Address information **Address:** automatically from your ISP. Select this option if your ISP does not give you any IP numbers to use. This option is commonly used for Cable modem services.
- **Host Name:** The Host Name is optional but may be required by some ISPs. The default host name is the device name of the Router and may be changed.
- MAC Address: The default MAC Address is set to the WAN's physical interface MAC address on the Broadband Router. It is not recommended that you change the default MAC address unless required by your ISP.
  - **Clone MAC** The default MAC address is set to the WAN's physical interface **Address:** MAC address on the Broadband Router. You can use the "Clone MAC Address" button to copy the MAC address of the Ethernet Card installed by your ISP and replace the WAN MAC address with the MAC address of the router. It is not recommended that you change the default MAC address unless required by your ISP.
- **Primary DNS** Enter the Primary DNS (Domain Name Server) server IP address **Addresses:** assigned by your ISP.

#### Secondary DNS This is optional. Address:

MTU: Maximum Transmission Unit - you may need to change the MTU for optimal performance with your specific ISP. 1500 is the default MTU.

| D-Link     | Ċ                                                                                                    |                                                                                                    |                                                                                                    |                                                                  |         |
|------------|----------------------------------------------------------------------------------------------------|----------------------------------------------------------------------------------------------------|----------------------------------------------------------------------------------------------------|------------------------------------------------------------------|---------|
| DIR-100 // | HOME                                                                                                    | ADVANCED                                                                                                    | TOOLS                                                                                                    | STATUS                                                           | SUPPORT |
| INTERNET   | INTERNET CONNECT<br>Use this section to confi<br>types to choose from: is<br>your connection method<br>Note: If using the PPPo<br>on your computers.<br>Save Settings CC<br>INTERNET CONNECT<br>Choose the mode to be<br>My Internet Connection | IDN<br>gure your Internet Conn<br>tatic IP, DHCP, PPPOE, P<br>d, please contact your In<br>E option, you will need t<br>non't Save Settings<br>ION TYPE<br>used by the router to c<br>n Is: Dynamic IP (DHCP) | ection type. There are se<br>PTP, L2TP, and BigPond.<br>ternet Service Provider.<br>o remove or disable any P<br>or remove or disable any P | veral connection<br>If you are unsure of<br>PPoE client software |         |
|            | DYNAMIC IP (DHCP<br>Use this Internet conne<br>IP Address information a<br>Host Na<br>MAC Addr<br>Primary DNS Addr<br>Secondary DNS Addr<br>M                                                                                                   | ) INTERNET CONNEC<br>tion type if your Interne<br>ind/or a username and pa<br>me: DIR-100<br>ess: Clone MAC Addres<br>ess: Clone MAC Addres<br>ess: TU: 1500                                                  | tion type<br>t Service Provider (ISP) d<br>ssword.<br>- 00 - 00 - 00<br>s<br>(optional)                                                     | lidn't provide you with<br>(optional)                            |         |

#### Internet Setup PPPoE (DSL)

Choose PPPoE (Point to Point Protocol over Ethernet) if your ISP uses a PPPoE connection. Your ISP will provide you with a username and password. This option is typically used for DSL services. Make sure to remove your PPPoE software from your computer. The software is no longer needed and will not work through a router.

**PPPoE:** Select **Dynamic** (most common) or **Static**. Select **Static** if your ISP assigned you the IP address, subnet mask, gateway, and DNS server addresses.

**User Name:** Enter your PPPoE user name.

- **Password:** Enter your PPPoE password and then retype the password in the next box.
- Service Name: Enter the ISP Service Name (optional).

- **Primary DNS** Enter the Primary and Secondary DNS Server Addresses **Addresses:** (Static PPPoE only).
- Maximum Idle Enter a maximum idle time during which the Internet Time: connection is maintained during inactivity. To disable this feature, enable Auto-reconnect.

Maximum Transmission Unit - you may need to change MTU: the MTU for optimal performance with your specific ISP. 1492 is the default MTU.

**Connection Mode** Select either Always-on, Manual, or Connect-on demand. **Select:** 

|       | HOME                                                                                         | ADVANCED                                                         | TOOLS                                                                           | STATUS                                    | SUPPORT |
|-------|----------------------------------------------------------------------------------------------|------------------------------------------------------------------|---------------------------------------------------------------------------------|-------------------------------------------|---------|
|       | INTERNET CONNECTION                                                                          | l -                                                              |                                                                                 |                                           |         |
| TINGS | Use this section to configure<br>types to choose from: Static<br>your connection method, pla | your Internet Conn<br>IP, DHCP, PPPoE, P<br>ease contact your In | action type. There are se<br>PTP, L2TP, and BigPond.<br>ernet Service Provider. | everal connection<br>If you are unsure of |         |
|       | Note: If using the PPPoE op<br>on your computers.                                            | tion, you will need t                                            | o remove or disable any P                                                       | PPoE client software                      |         |
|       | Save Settings Don't S                                                                        | Save Settings                                                    |                                                                                 |                                           |         |
|       | INTERNET CONNECTION                                                                          | ТҮРЕ                                                             |                                                                                 |                                           |         |
|       | Choose the mode to be use                                                                    | d by the router to co                                            | onnect to the Internet.                                                         |                                           |         |
|       | My Internet Connection is:                                                                   | PPPoE (Username / P                                              | assword) 💌                                                                      |                                           |         |
|       | РРРОЕ                                                                                        |                                                                  |                                                                                 |                                           |         |
|       | Enter the information provid                                                                 | ed by your Internet                                              | Service Provider (ISP).                                                         |                                           |         |
|       |                                                                                              | 💿 Dynamic PPPoE                                                  | ◯ Static PPPoE                                                                  |                                           |         |
|       | User Name:                                                                                   |                                                                  |                                                                                 |                                           |         |
|       | Password:                                                                                    | •••••                                                            | •••••                                                                           |                                           |         |
|       | Confirm Password:                                                                            | •••••                                                            | •••••                                                                           |                                           |         |
|       | Service Name:                                                                                |                                                                  | (optional)                                                                      |                                           |         |
|       | IP Address:                                                                                  |                                                                  |                                                                                 |                                           |         |
|       | MAC Address:                                                                                 | 00 - 00 - 00                                                     | - 00 - 00 - 00                                                                  | (optional)                                |         |
|       |                                                                                              | Cione MAC Addres                                                 |                                                                                 |                                           |         |

**IP Address:** Enter the IP address (Static PPPoE only).

#### Internet Setup **PPTP**

Choose PPTP (Point-to-Point-Tunneling Protocol) if your ISP uses a PPTP connection. Your ISP will provide you with a username and password. This option is typically used for DSL services.

- PPTP: Select Dynamic (most common) or Static. Select Static if your ISP assigned you the IP address, subnet mask, gateway, and DNS server addresses.
- **IP Address:** Enter the IP address (Static PPTP only).
- Subnet Mask: Enter the Primary and Secondary DNS Server Addresses (Static PPTP only).
  - Gateway: Enter the Gateway IP Address provided by your ISP.
    - **DNS:** The DNS server information will be supplied by your ISP (Internet Service Provider.)
  - **Server IP:** Enter the Server IP provided by your ISP (optional).
- **PPTP Account:** Enter your PPTP account name.
- **PPTP Password:** Enter your PPTP password and then retype the password in the next box.

Maximum Idle Enter a maximum idle time during which the Internet **Time:** connection is maintained during inactivity. To disable this feature, enable Auto-reconnect.

**MTU:** Maximum Transmission Unit - you may need to change the MTU for optimal performance with your specific ISP. 1492 is the default MTU.

Connect Mode: Select either Always-on, Manual, or Connect-on demand.

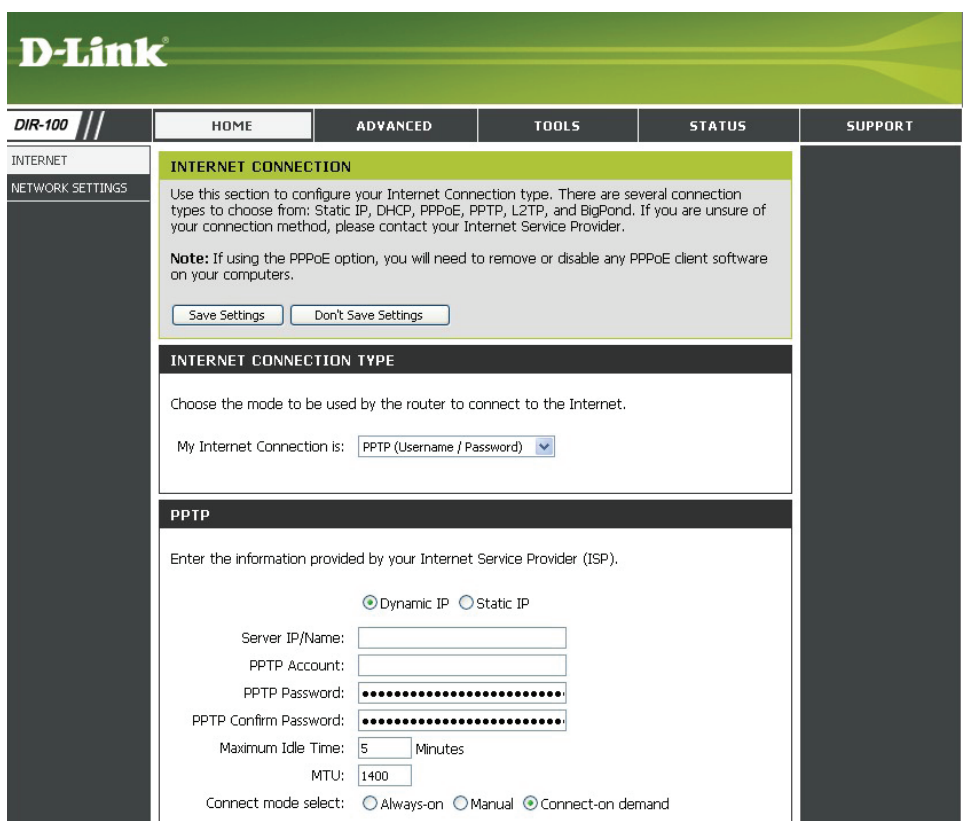

#### **Internet Setup** L2TP

Choose L2TP (Layer 2 Tunneling Protocol) if your ISP uses a L2TP connection. Your ISP will provide you with a username and password. This option is typically used for DSL services.

| L2TP:          | Select <b>Dynamic</b> (most common) or <b>Static</b> . Select <b>Static</b> if your ISP assigned you the IP address, subnet mask, gateway, | D-Link                       | ć                                                                                                    |                                                                                         |                                                                                     |                                          |                                                                                                    |
|----------------|----------------------------------------------------------------------------------------------------|------------------------------|----------------------------------------------------------------------------------------------------|-----------------------------------------------------------------------------------------|-------------------------------------------------------------------------------------|------------------------------------------|----------------------------------------------------------------------------------------------------|
|                | and DNS server addresses.                                                                                                    | DIR-100                      | HOME                                                                                                    | ADVANCED                                                                                | TOOLS                                                                               | STATUS                                   | SUPPORT                                                                                                    |
| IP Address:    | Enter the IP address (Static L2TP only).                                                                                                   | INTERNET<br>NETWORK SETTINGS | INTERNET CONNECTION<br>Use this section to config<br>types to choose from: Si<br>your connection method | ION<br>gure your Internet Conr<br>tatic IP, DHCP, PPPoE, F<br>I, please contact your Ir | nection type. There are se<br>PPTP, L2TP, and BigPond.<br>Iternet Service Provider. | weral connection<br>If you are unsure of | Helpful Hints.<br>• When configuring the<br>router to access the<br>Internet, be sure to choose<br>the correct Internet                                                                                          |
| Subnet Mask:   | Enter the Primary and Secondary DNS Server Addresses (Static L2TP only).                                                                   |                              | Note: If using the PPPoE<br>on your computers.                                                          | E option, you will need t                                                               | to remove or disable any P                                                          | PPoE client software                     | Connection Type from the<br>drop-down menu. If you are<br>still unsure of which option<br>to choose, please contact<br>your Internet Service<br>Provider(ISP).                                                   |
| Gateway:       | Enter the Gateway IP Address provided by your ISP.                                                                                         |                              | INTERNET CONNECT                                                                                        | ION TYPE                                                                                | connect to the Internet.                                                            |                                          | <ul> <li>If you are having trouble<br/>accessing the Internet<br/>through the router, double<br/>check any settings you have<br/>entered on this page and<br/>verify them with your ISP if<br/>peeded</li> </ul> |
| DNS:           | The DNS server information will be supplied by your ISP (Internet Service Provider.)                                                       |                              | My Internet Connection                                                                                  | n is: L2TP (Username / Pa                                                               | assword) 💌                                                                          |                                          |                                                                                                    |
| Server IP:     | Enter the Server IP provided by your ISP (optional).                                                                                       |                              | Enter the information pro                                                                               | ovided by your Internet                                                                 | Service Provider (ISP).<br>Static IP                                                |                                          |                                                                                                    |
| L2TP Account:  | Enter your L2TP account name.                                                                                                    |                              | Server IP/Nar<br>L2TP Accou<br>L2TP Passwo                                                              | me:<br>unt:<br>ord:                                                                     | •••••                                                                               |                                          |                                                                                                    |
| L2TP Password: | Enter your L2TP password and then retype the password in the                                                                               |                              | Maximum Idle Tir                                                                                        | me: 5 Minutes                                                                           | ••••••                                                                              |                                          |                                                                                                    |

**Connect Mode:** Select either Always-on, Manual, or Connect-on demand.

next box.

Maximum Idle Enter a maximum idle time during which the Internet connection is maintained during inactivity. To disable this feature, enable Auto-Time: reconnect.

**MTU:** Maximum Transmission Unit - you may need to change the MTU for optimal performance with your specific ISP. 1492 is the default MTU.

### Internet Setup Big Pond

User Name: Enter your Big Pond user name.

- **Password:** Enter your Big Pond password and then retype the password in the next box.
- Auth Server: Enter the IP address of the login server.

Login Server IP: Enter the IP address of the login server.

MAC Address: The default MAC Address is set to the WAN's physical interface MAC address on the Broadband Router. It is not recommended that you change the default MAC address unless required by your ISP.

|                  | The default MAC address is set to the WAN's physical  |
|------------------|-------------------------------------------------------|
| <b>Clone MAC</b> | interface MAC address on the Broadband Router. You    |
| Address:         | can use the "Clone MAC Address" button to copy the    |
|                  | MAC address of the Ethernet Card installed by your    |
|                  | ISP and replace the WAN MAC address with the MAC      |
|                  | address of the router. It is not recommended that you |
|                  | change the default MAC address unless required by     |
|                  | your ISP.                                             |
|                  |                                                       |

| HOME                                                                                         | ADVANCED                                                         | TOOLS                                                                           | STATUS                                   |
|----------------------------------------------------------------------------------------------|------------------------------------------------------------------|---------------------------------------------------------------------------------|------------------------------------------|
| INTERNET CONNECTION                                                                          |                                                                  |                                                                                 |                                          |
| Use this section to configure<br>types to choose from: Static<br>your connection method, pla | your Internet Conn<br>IP, DHCP, PPPoE, P<br>ease contact your In | ection type. There are se<br>PTP, L2TP, and BigPond.<br>ernet Service Provider. | veral connection<br>If you are unsure of |
| Note: If using the PPPoE op<br>on your computers.                                            | tion, you will need to                                           | o remove or disable any F                                                       | PPoE client software                     |
| Save Settings Don't S                                                                        | Save Settings                                                    |                                                                                 |                                          |
| INTERNET CONNECTION                                                                          | ТҮРЕ                                                             |                                                                                 |                                          |
| Choose the mode to be use                                                                    | d by the router to co                                            | onnect to the Internet.                                                         |                                          |
| My Internet Connection is:                                                                   | BigPond (Australia)                                              | ~                                                                               |                                          |
|                                                                                              |                                                                  |                                                                                 |                                          |
| BIGPOND                                                                                      |                                                                  |                                                                                 |                                          |
| Enter the information provide                                                                | ed by your Internet                                              | Service Provider (ISP).                                                         |                                          |
| User Name:                                                                                   |                                                                  |                                                                                 |                                          |
| Password:                                                                                    | •••••                                                            | •••••                                                                           |                                          |
| Confirm Password:                                                                            | •••••                                                            | •••••                                                                           |                                          |
| Auth Server:                                                                                 | sm-server 💌                                                      |                                                                                 |                                          |
| Login Server IP/Name:                                                                        |                                                                  | (optional)                                                                      | _                                        |
| MAC Address:                                                                                 | 00 - 00 - 00<br>Clone MAC Addres:                                | - 00 - 00 - 00                                                                  | (optional)                               |
|                                                                                              |                                                                  |                                                                                 |                                          |

#### Network Setting Router Settings

**Router IP** The IP address of your router on the local area network. **Address:** Your local area network settings are based on the address assigned here. For example, 192.168.0.1.

- Subnet Mask: The subnet mask of your router on the local area network.
- Local Domain This entry is optional. Enter a domain name for the Name: local network. The DHCP server will give this domain name to the computers on the LAN. So, for example, if you enter mynetwork.net here, and you have a PC with a name of chris, that PC will be known as chris. mynetwork.net. Note, however, if the router's WAN settings specify Dynamic IP Address, and the ISP's DHCP server assigns a domain name to the router, that domain name will override any name you enter here.
  - **DNS Relay:** When DNS Relay is enabled, the router plays the role of a DNS server. DNS requests sent to the router are forwarded to the ISP's DNS server. This provides a constant DNS address that LAN computers can use, even when the router obtains a different DNS server address from the ISP upon re-establishing the WAN connection. You should disable DNS relay if you implement a LAN-side DNS server as a virtual server.

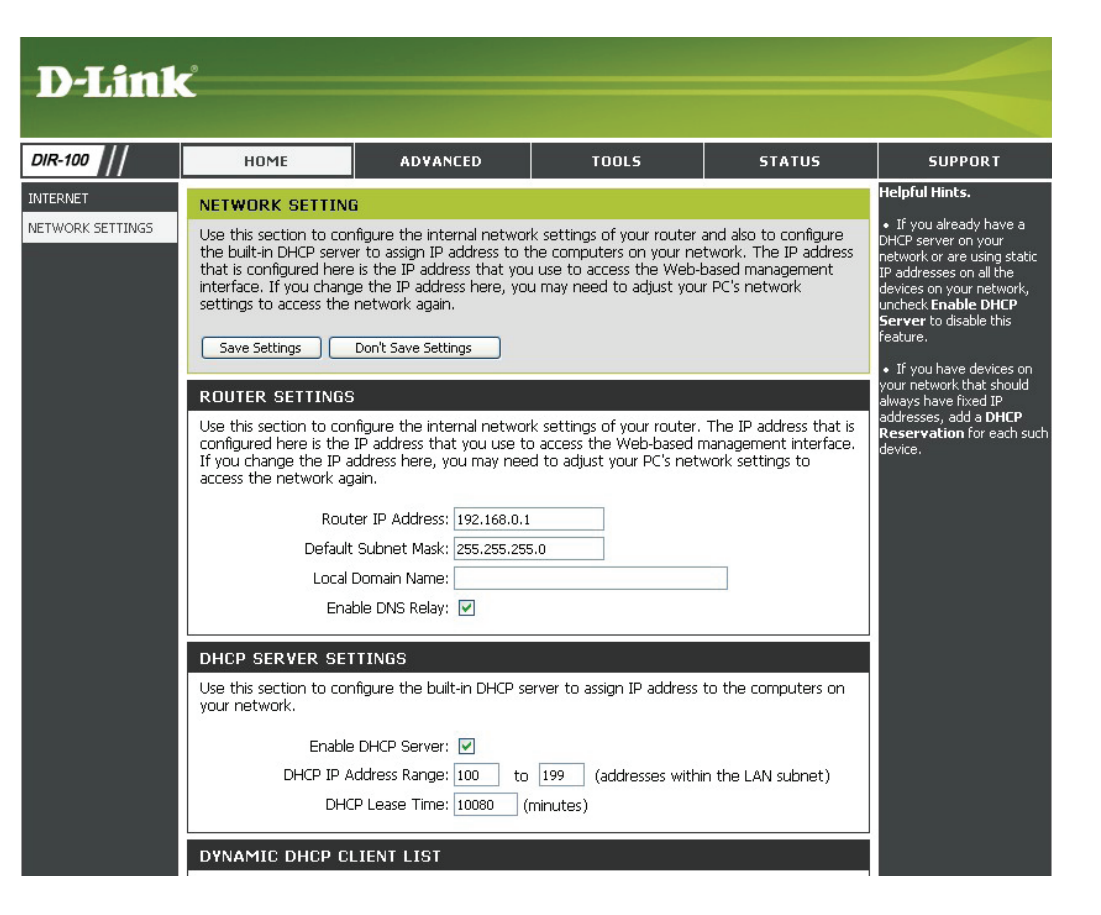

### **Network Setting** DHCP Server Settings

DHCP Server: Once the router is properly configured and this DHCP Server option is enabled, the DHCP Server will manage the IP addresses and other network configuration information for computers and other devices connected to the Local Area Network. There is no need for you to do this yourself.

> The computers (and other devices) connected to your LAN also need to have their TCP/IP configuration set to "DHCP" or "Obtain an IP address automatically".

**DHCP IP Address** of IP addresses that the DHCP Server uses when **Range:** assigning addresses to computers and devices on your Local Area Network. Any addresses that are outside of this range are not managed by the DHCP Server; these could, therefore, be used for manually configured devices or devices that cannot use DHCP to obtain network address details automatically.

The amount of time that a computer may have an IP address before it is required to renew the lease. The lease functions just as a lease on an apartment would. The initial lease designates the amount of time before the lease expires. If the tenant wishes to retain the address when the lease is expired then a new lease is established. If the lease expires and the address is no longer needed then another tenant may use the address.

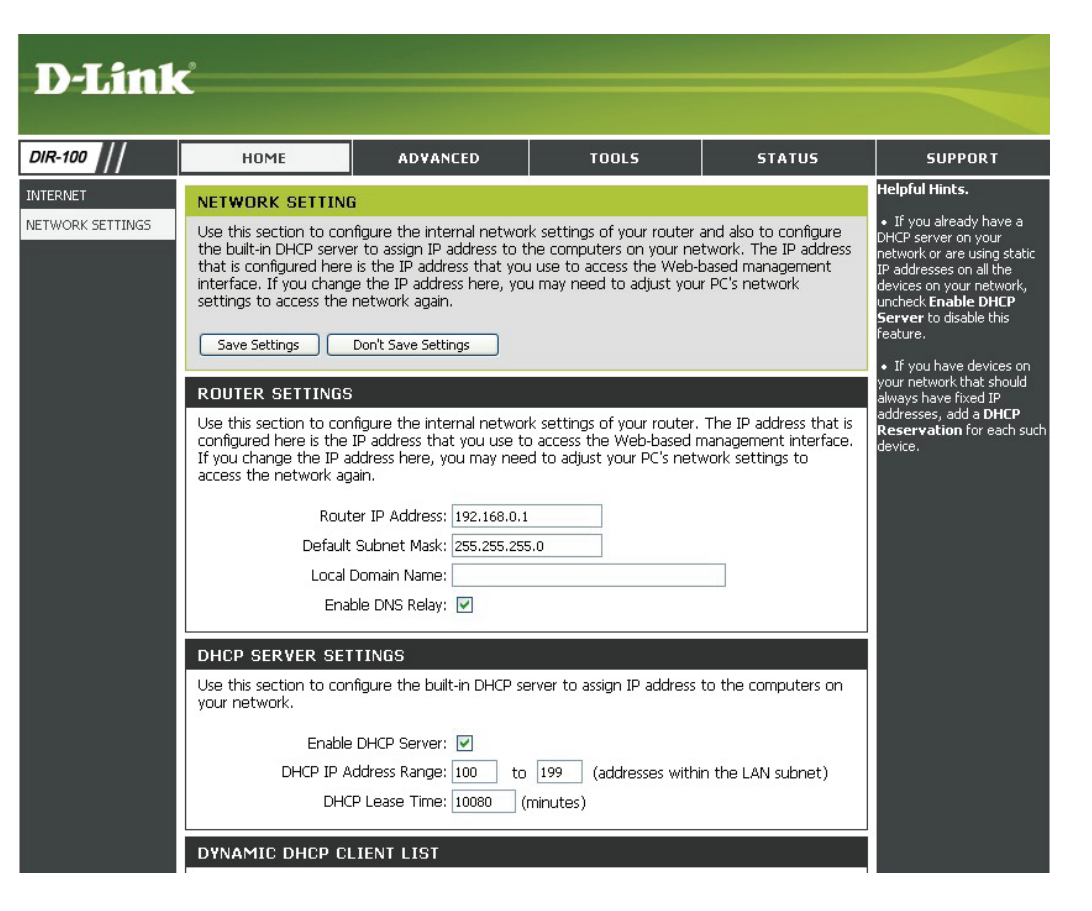

#### **Network Setting** DHCP Client list & reservation

DHCP This is a list of the computers or other devices **Reservations List:** for which you have created reserved DHCP entries. You can enable and disable entries with the Enabled checkbox. A DHCP Reservation entry can be changed by clicking the Edit icon, or deleted by clicking the Delete icon. When you click the Edit icon, the item is highlighted, and the "DHCP Reservations" section is activated for editing.

**Dynamic DHCP** In this section you can see what LAN devices are **Client List:** currently leasing IP addresses.

| D I Seal        | •                                                                                                    |                                                                                                    |                                                                                                    |                                                                                      |                                                                                                    |
|-----------------|----------------------------------------------------------------------------------------------------|----------------------------------------------------------------------------------------------------|----------------------------------------------------------------------------------------------------|--------------------------------------------------------------------------------------|----------------------------------------------------------------------------------------------------|
|                 |                                                                                                    |                                                                                                    |                                                                                                    |                                                                                      |                                                                                                    |
| DIR-100 //      | HOME                                                                                                    | ADVANCED                                                                                                    | TOOLS                                                                                                    | STATUS                                                                               | SUPPORT                                                                                                    |
| NTERNET         | NETWORK SETTING                                                                                                    | Ê                                                                                                    |                                                                                                    |                                                                                      | Helpful Hints.                                                                                                    |
| ETWORK SETTINGS | Use this section to con<br>the built-in DHCP serve<br>that is configured here<br>interface. If you chang<br>settings to access the<br>Save Settings | figure the internal networ<br>r to assign IP address to t<br>is the IP address that you<br>a the IP address thare, yo<br>network again.<br>Don't Save Settings | k settings of your router ,<br>he computers on your ne<br>u use to access the Web-<br>u may need to adjust you | and also to configure<br>twork. The IP address<br>pased management<br>r PC's network | <ul> <li>If you already have a<br/>DHCP server on your<br/>network or are using static<br/>IP addresses on all the<br/>devices on your network,<br/>uncheck Enable DHCP<br/>Server to disable this<br/>feature.</li> <li>If you have devices on</li> </ul> |
|                 | ROUTER SETTINGS                                                                                                    |                                                                                                    |                                                                                                    |                                                                                      | your network that should<br>always have fixed IP                                                                                                    |
|                 | Use this section to con<br>configured here is the 3<br>If you change the IP ac<br>access the network ag                                             | figure the internal netwoi<br>IP address that you use ti<br>Idress here, you may nee<br>ain.                                                                   | k settings of your router.<br>o access the Web-based r<br>d to adjust your PC's netv                           | The IP address that is<br>nanagement interface.<br>work settings to                  | addresses, add a DHCP<br>Reservation for each such<br>device.                                                                                                    |
|                 | Route                                                                                                    | er IP Address: 192.168.0.1                                                                                                    | · · · · · · · · · · · · · · · · · · ·                                                                          |                                                                                      |                                                                                                    |
|                 | Default                                                                                                    | Subnet Mask: 255.255.25                                                                                                    | 5.0                                                                                                    |                                                                                      |                                                                                                    |
|                 | Local [                                                                                                    | Domain Name:                                                                                                    |                                                                                                    |                                                                                      |                                                                                                    |
|                 | Enab                                                                                                    | ole DNS Relay: 🗹                                                                                                    |                                                                                                    |                                                                                      |                                                                                                    |
|                 | DHCP SERVER SET                                                                                                    | TINGS                                                                                                    |                                                                                                    |                                                                                      |                                                                                                    |
|                 | Use this section to con<br>your network.                                                                                                    | figure the built-in DHCP se                                                                                                    | erver to assign IP address                                                                                     | to the computers on                                                                  |                                                                                                    |
|                 | Enable                                                                                                    | DHCP Server: 🔽                                                                                                    |                                                                                                    |                                                                                      |                                                                                                    |
|                 | DHCP IP A                                                                                                    | ddress Range: 100 to                                                                                                    | 199 (addresses withi                                                                                           | n the LAN subnet)                                                                    |                                                                                                    |
|                 | DHC                                                                                                    | D Lease Time: 10080 (                                                                                                    | minutes)                                                                                                    |                                                                                      |                                                                                                    |
|                 | DYNAMIC DHCP CL                                                                                                    | IENT LIST                                                                                                    |                                                                                                    |                                                                                      |                                                                                                    |
|                 | Host Name I                                                                                                    | P Address MAC                                                                                                    | Address Expire                                                                                                 | ed Time                                                                              |                                                                                                    |
|                 | 10 - DHCP RESERV                                                                                                    | ATION                                                                                                    |                                                                                                    |                                                                                      |                                                                                                    |
|                 | Host Name                                                                                                    | IP Address MA                                                                                                    | AC Address                                                                                                    |                                                                                      |                                                                                                    |
|                 |                                                                                                    |                                                                                                    | Cor                                                                                                    | nputer Name 💌                                                                        |                                                                                                    |
|                 |                                                                                                    |                                                                                                    | Cor                                                                                                    | nputer Name 💌                                                                        |                                                                                                    |
|                 |                                                                                                    |                                                                                                    | Cor                                                                                                    | nputer Name 💌                                                                        |                                                                                                    |
|                 |                                                                                                    |                                                                                                    | < Cor                                                                                                    | nputer Name 💌                                                                        |                                                                                                    |
|                 |                                                                                                    |                                                                                                    | Cor                                                                                                    | nputer Name 💌                                                                        |                                                                                                    |

### Advance Configaration Port Forwarding Rules

This will allow you to open a single port or a range of ports.

Rule: Check the box to enabled the rule.

Name: Enter a name for the rule.

- **IP Address:** Enter the IP address of the computer on your local network that you want to allow the incoming service to.
- Start Port/ Enter the port or ports that you want to open. If you End Port: want to open 1 port, enter the same port in both boxes.

Traffic Type: Select TCP, UDP, or ANY.

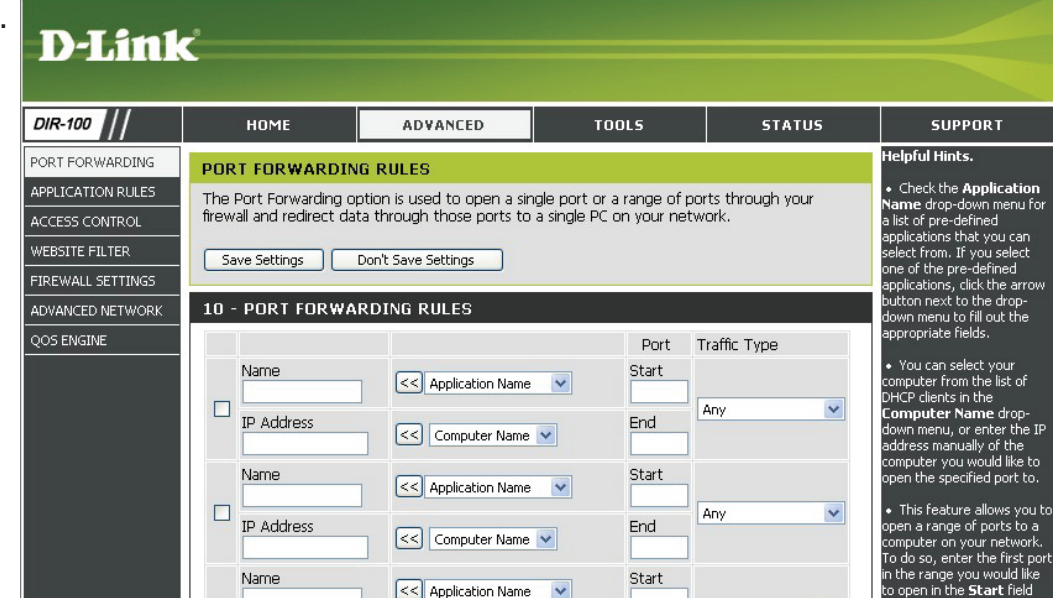

### **Application Rules**

Some applications require multiple connections, such as Internet gaming, video conferencing, Internet telephony and others. These applications have difficulties working through NAT (Network Address Translation). Special Applications makes some of these applications work with the WBR-1310.

**Rule:** Check the box to enabled the rule.

**Name:** Enter a name for the rule.

- **Trigger Port:** This is the port used to trigger the application. It can be either a single port or a range of ports.
- **Firewall Port:** This is the port number on the WAN side that will be used to access the application. You may define a single port or a range of ports. You can use a comma to add multiple ports or port ranges.

Traffic Type: Select TCP, UDP, or ANY.

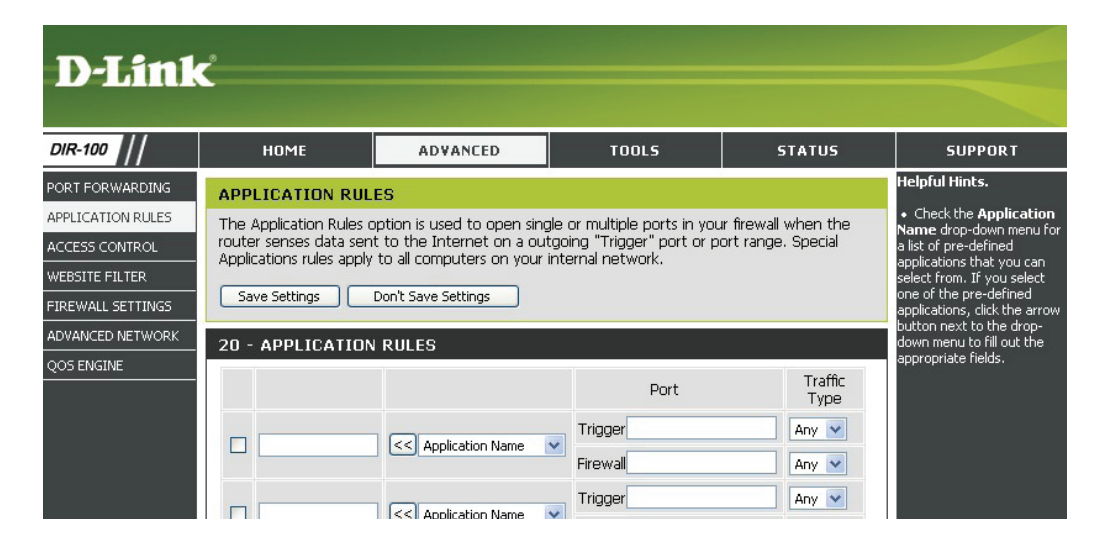

### **Access Control**

Use MAC (Media Access Control) Filters to allow or deny LAN (Local Area Network) computers by their MAC addresses from accessing the Network. You can either manually add a MAC address or select the MAC address from the list of clients that are currently connected to the Broadband Router.

- **Configure MAC** Select Disable MAC filters, allow MAC addresses listed **Filter:** below, or deny MAC addresses listed below.
- Enter the MAC address you would like to filter.MAC Address: To find the MAC address on a computer, please refer to the Networking Basics section in this manual.
- **DHCP Client:** Select a DHCP client from the drop-down menu and click << to copy that MAC Address.

| <b>D</b> -Link    | ۲                                           |                                                            |                                                         |                                    |                                                                       |
|-------------------|---------------------------------------------|------------------------------------------------------------|---------------------------------------------------------|------------------------------------|-----------------------------------------------------------------------|
|                   |                                             |                                                            |                                                         |                                    |                                                                       |
| DIR-100           | номе                                        | ADVANCED                                                   | TOOLS                                                   | STATUS                             | SUPPORT                                                               |
| PORT FORWARDING   | MAC FILTERING                               |                                                            |                                                         |                                    | Helpful Hints.                                                        |
| APPLICATION RULES | The MAC (Media Acce                         | ess Controller) Address filter                             | option is used to control                               | network access based               | <ul> <li>Create a list of MAC<br/>addresses that you would</li> </ul> |
| ACCESS CONTROL    | on the MAC Address<br>manufacturer of the r | of the network adapter. A N<br>network adapter. This featu | 1AC address is a unique II<br>re can be configured to / | D assigned by the<br>ALLOW or DENY | either like to allow or deny access to your network.                  |
| WEBSITE FILTER    | network/Internet acc                        | ess.                                                       |                                                         |                                    | Computers that have                                                   |
| FIREWALL SETTINGS | Save Settings                               | Don't Save Settings                                        |                                                         |                                    | obtained an IP address from                                           |
| ADVANCED NETWORK  |                                             |                                                            |                                                         |                                    | the router's DHCP server will<br>be in the DHCP Client List.          |
| QOS ENGINE        | 20 - MAC FILTER                             | ING RULES                                                  |                                                         |                                    | Select a device from the<br>drop-down menu and click                  |
|                   | Configure MAC Filterir                      | ng below:                                                  |                                                         |                                    | the arrow to add that<br>device's MAC to the list.                    |
|                   | Turn MAC Filtering OFF                      | :                                                          | *                                                       |                                    | <ul> <li>Click the Clear button to</li> </ul>                         |
|                   |                                             |                                                            |                                                         |                                    | remove the MAC address                                                |
|                   | MAC Address                                 | DHCP Client List                                           | Schedule                                                |                                    | From the MAC Filtering list.                                          |
|                   |                                             | Computer Name                                              | Always On 🔽 Add                                         | I New Clear                        |                                                                       |
|                   |                                             | Computer Name                                              | 🗸 🖌 Always On 👻 🗛                                       | New Clear                          |                                                                       |

#### Website Filter

URL and domain blocking are used to deny LAN computers from accessing specific web sites by the URL or domain. A URL is a specially formatted text string that defines a location on the Internet. If any part of the URL contains the blocked word, the site will not be accessible and the web page will not display. To use this feature, enter the text string to be blocked and click **Save Settings**. The text to be blocked will appear in the list. To delete the text, just highlight it and click **Delete** to remove the text.

#### Configure Website Select Turn website filtering off, Turn website Filter: filtering on and allow access, or Turn website filtering on and deny access.

Website URL/ Enter the keywords or URLs that you want to block Domain: (or allow). Any URL with the keyword in it will be blocked.

| D-Link                                                                                                    | ¢                                                                                                    |                                                                                                    |                             |                       |                                                                                                    |
|----------------------------------------------------------------------------------------------------|----------------------------------------------------------------------------------------------------|----------------------------------------------------------------------------------------------------|-----------------------------|-----------------------|----------------------------------------------------------------------------------------------------|
| DIR-100                                                                                                    | номе                                                                                                    | ADVANCED                                                                                                    | TOOLS                       | STATUS                | SUPPORT                                                                                                    |
| PORT FORWARDING<br>APPLICATION RULES<br>ACCESS CONTROL<br>WEBSITE FILTER<br>FIREWALL SETTINGS<br>ADVANCED NETWORK<br>QOS ENGINE | WEBSITE FILTERIN         The Website Filter opti         will either be allowed of         Save Settings         20 - WEBSITE FILT         Configure Website Filtering OI         Clear the list below. | IG RULES<br>ion allows you to set-up a<br>r denied access to.<br>Don't Save Settings<br>FERING RULES<br>ering below:<br>EFF | list of Websites that the r | users on your network | Helpful Hints.<br>• Create a list of Websites<br>that you would like the<br>devices on your network to<br>be allowed or denied access<br>to.<br>• Keywords can be entered<br>in this list in order to block<br>any URL containing the<br>keyword entered. |
|                                                                                                    | Website URL                                                                                                    |                                                                                                    | Website URL                 |                       |                                                                                                    |

### **Firewall Settings**

This section will allow you to setup a DMZ host and to enable VPN passthrough.

If you have a client PC that cannot run Internet applications properly from behind the DIR-100, then you can set the client up for unrestricted Internet access. It allows a computer to be exposed to the Internet. This feature is useful for gaming purposes. Enter the IP address of the internal computer that will be the DMZ host. Adding a client to the DMZ (Demilitarized Zone) may expose your local network to a variety of security risks, so only use this option as a last resort.

Enable DMZ Host: Check this box to enable DMZ.

**DMZ IP Address:** Enter the IP address of the computer you would like to open all ports to.

**Enable PPTP** Check this box to allow PPTP VPN traffic to pass **Passthrough:** through the router to your VPN client.

**Enable L2TP** Check this box to allow L2TP VPN traffic to pass **Passthrough:** through the router to your VPN client.

**Enable IPSec** Check this box to allow IPSec VPN traffic to pass **Passthrough:** through the router to your VPN client.

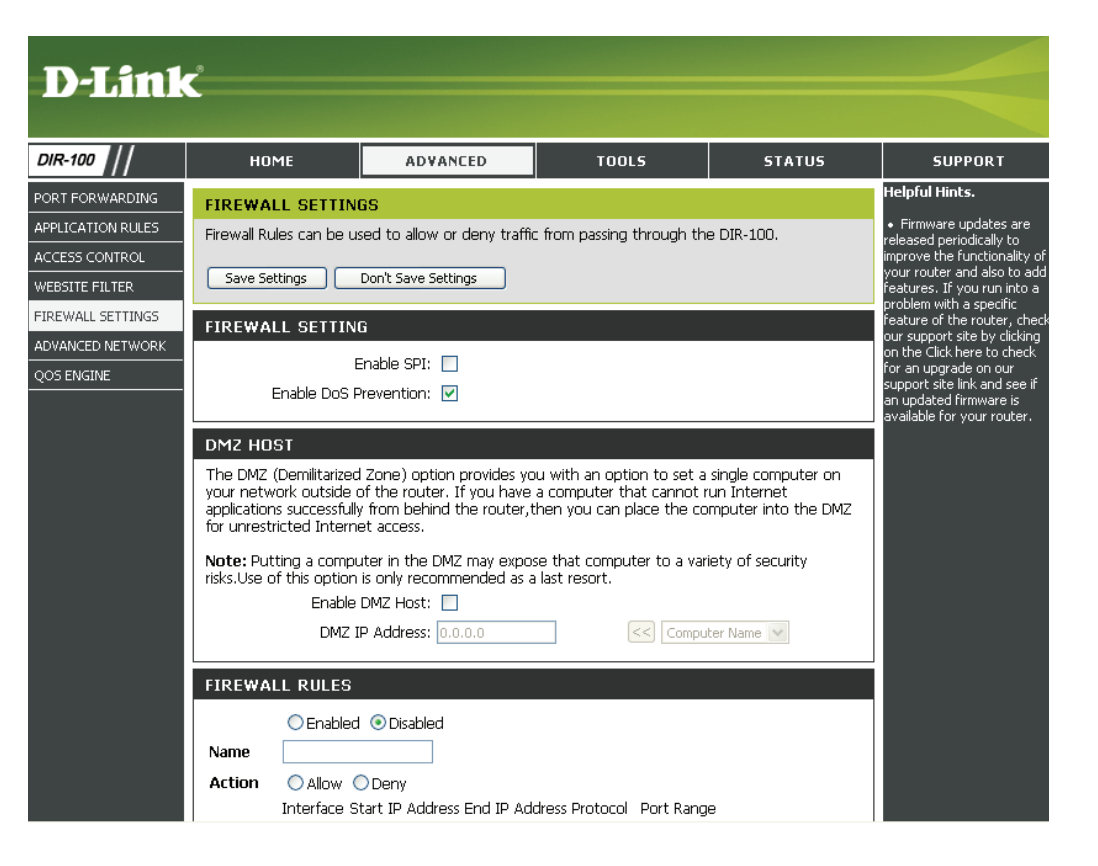

#### **Advanced Network Settings**

- **UPnP Settings:** To use the Universal Plug and Play (UPnP<sup>™</sup>) feature click on **Enabled**. UPNP provides compatibility with networking equipment, software and peripherals.
  - WAN Ping: Unchecking the box will not allow the WBR-2310 to respond to pings. Blocking the Ping may provide some extra security from hackers. Check the box to allow the WAN port to be "pinged".
- WAN select to You may set the port speed of the WAN port to 10/100 Mbps: 10Mbps, 100Mbps, or auto. Some older cable or DSL modems may require you to set the port speed to 10Mbps.
- **Gaming Mode:** Gaming mode allows a form of pass-through for certain Internet Games. If you are using Xbox, Playstation2 or a PC, make sure you are using the latest firmware and Gaming Mode is enabled. To utilize Gaming Mode, click the box. If you are not using a Gaming application, it is recommended that you Disable Gaming Mode.

**Multicast** Check the box to allow multicast traffic to pass **streams:** through the router from the Internet.

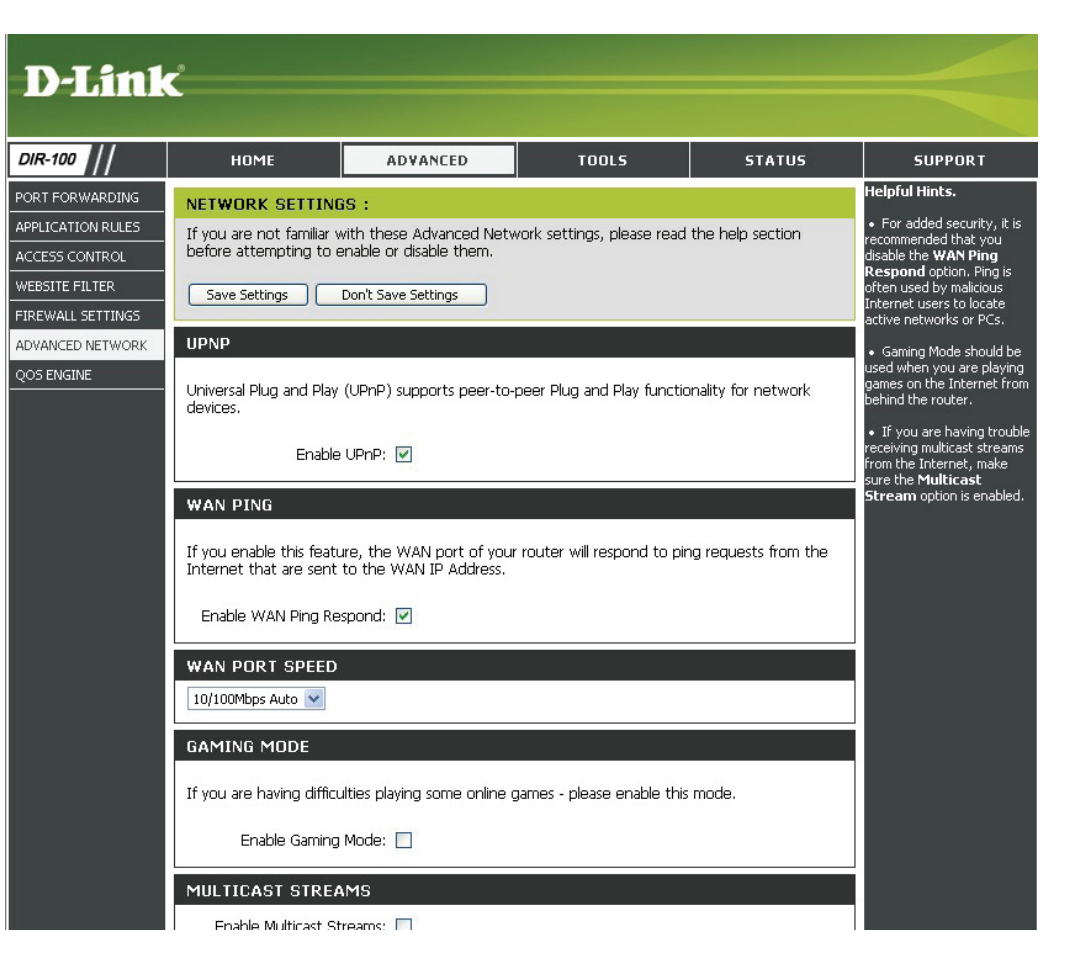

### QoS

**Upstream** Use the QoS WAN Upstream Bandwidth drop-down **Bandwidth:** menu to adjust the upstream bandwidth setting.

**QoS:** This option is disabled by default.Enable this option for better performance and experience with online games and other interactive applications, such as VoIP.

| DIR-100          | НОМЕ                                                                      | ADVANCED                                                      | TOOLS                                                  | STATUS                                 | SUPPORT                                                                |
|------------------|---------------------------------------------------------------------------|---------------------------------------------------------------|--------------------------------------------------------|----------------------------------------|------------------------------------------------------------------------|
| PORT FORWARDING  | OOS(OUALITY OF 9                                                          | SERVICE)                                                      |                                                        |                                        | Helpful Hints.                                                         |
| PPLICATION RULES | Use this section to con                                                   | figure D-Link's QoS Engine                                    | e. This QoS Engine improv                              | es your VoIP voice                     | <ul> <li>The QoS Engine™</li> <li>feature belos improve you</li> </ul> |
| CCESS CONTROL    | quality or streaming by<br>network traffic, such a                        | ensuring that your VoIP of<br>SETP or Web. For best ne        | or streaming traffic is priori                         | tized over other<br>e "lag eliminated" | network VoIP and streamin                                              |
| EBSITE FILTER    | option to automatically                                                   | set the priority for your a                                   | pplications.                                           |                                        | the data flows of network                                              |
| REWALL SETTINGS  | Save Settings                                                             | Don't Save Settings                                           |                                                        |                                        | applications.                                                          |
| OVANCED NETWORK  |                                                                           |                                                               |                                                        |                                        |                                                                        |
| OS ENGINE        | UPSTREAM BANDV                                                            | VIDTH                                                         |                                                        |                                        |                                                                        |
|                  | QoS WAN Upstrea                                                           | n Bandwidth: 64(Kbps)                                         | *                                                      |                                        |                                                                        |
|                  | Please contact with yo<br>bandwidth, the accura<br>smoothly and efficienc | our Internet Service Provic<br>Itely upstream bandwidth<br>y. | ler to make sure your xDS<br>setting is allowed QoS en | iL or cable upstream<br>gine operates  |                                                                        |
|                  | QOS                                                                       |                                                               |                                                        |                                        |                                                                        |
|                  |                                                                           |                                                               |                                                        |                                        |                                                                        |

#### **Tools** Administrator Settings

This page will allow you to change the Administrator and User passwords. You can also enable Remote Management. There are two accounts that can access the management interface through the web browser. The accounts are admin and user. Admin has read/write access while user has read-only access. User can only view the settings but cannot make any changes. Only the admin account has the ability to change both admin and user account passwords.

Administrator Enter the new password for the Administrator login. Password: The administrator can make changes to the settings.

Remote Remote management allows the DIR-100 to be Management: configured from the Internet by a web browser. A username and password is still required to access the Web-Management interface. In general, only a member of your network can browse the built-in web pages to perform Administrator tasks. This feature enables you to perform Administrator tasks from the remote (Internet) host.

> Port: The port number used to access the DIR-100. Example: http://x.x.x.8080 whereas x.x.x.x is the WAN IP address of the DIR-100 and 8080 is the port used for the Web-Management interface.

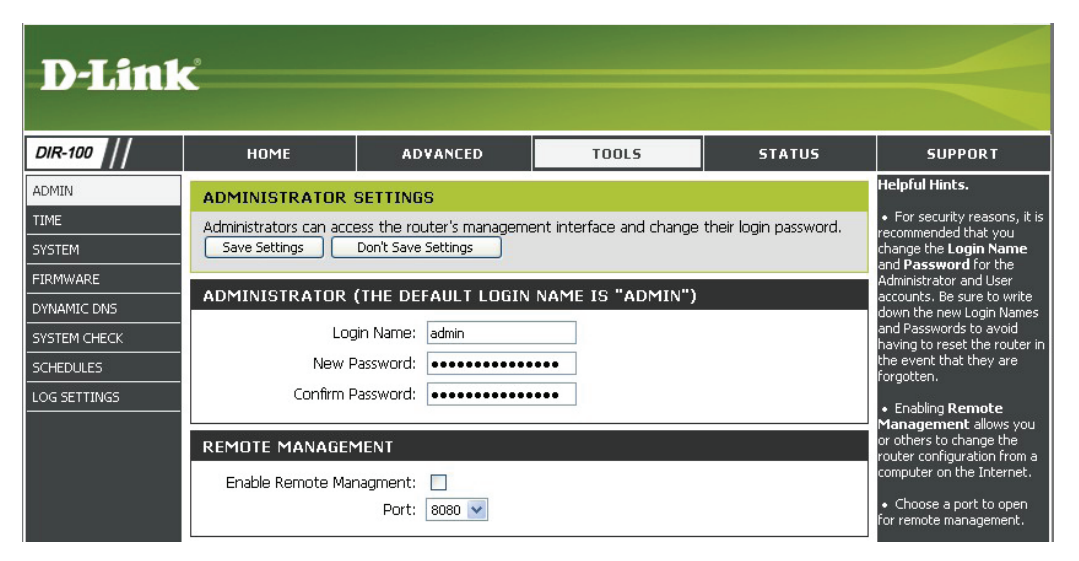

#### **Time Settings**

- Automatic: NTP is short for Network Time Protocol. NTP synchronizes computer clock times in a network of computers. This field is optional.
  - Manual: To manually input the time, enter the values in these fields for the Year, Month, Day, Hour, Minute, and Second. Click Set Time.
- **Time Zone:** Select the Time Zone from the drop-down menu.
- **Daylight Saving:** To select Daylight Saving time manually, select enabled or disabled, and enter a start date and an end date for daylight saving time.

| D-I imi      |                                                     |                                                                            |                                                          |                                             |                                                                             |
|--------------|-----------------------------------------------------|----------------------------------------------------------------------------|----------------------------------------------------------|---------------------------------------------|-----------------------------------------------------------------------------|
|              |                                                     |                                                                            |                                                          |                                             |                                                                             |
| DIR-100      | номе                                                | ADVANCED                                                                   | TOOLS                                                    | STATUS                                      | SUPPORT                                                                     |
| ADMIN        | TIME                                                |                                                                            |                                                          |                                             | Helpful Hints.                                                              |
| TIME         | Time Configuration                                  |                                                                            |                                                          |                                             | <ul> <li>If you plan on using the<br/>scheduling feature of this</li> </ul> |
| SYSTEM       | The Time Configuratio                               | n option allows you to cor                                                 | ifigure, update, and maint                               | ain the correct time                        | router, then making sure the<br>time is correct is extremely                |
| FIRMWARE     | on the internal system<br>set the NTP (Network      | clock. From this section ye<br>Time Protocol) Server. Da                   | ou can set the time zone<br>aylight Saving can also be : | that you are in and<br>configured to adjust | important. Either enter the<br>time manually by clicking the                |
|              | the time when needer                                | d.                                                                         |                                                          |                                             | Sync.your computer's<br>time settings button, or                            |
| SCHEDULES    | Save Settings                                       | Don't Save Settings                                                        |                                                          |                                             | use the Automatic Time<br>Configuration option to                           |
| LOG SETTINGS | TIME CONFIGURAT                                     | ION                                                                        |                                                          |                                             | have your router<br>synchronize with a time                                 |
|              | Tim<br>Time Zon<br>Enable Daylight Savin            | e: <b>1999/12/31 17:6:5</b> 3<br>e: (GMT-08:00) Pacific Ti<br>g: Sync.your | )<br>me (US & Canada)<br>computer's time settings        | ×                                           |                                                                             |
|              | AUTOMATIC TIME                                      | CONFIGURATION                                                              |                                                          |                                             |                                                                             |
|              | Automatically syn<br>Server: http:<br>synchronizing | chronize with Internet time<br>1.dlink.com                                 | e server<br>ate Now                                      |                                             |                                                                             |
|              | SET THE DATE AN                                     | D TIME MANUALLY                                                            |                                                          |                                             |                                                                             |
|              | Year 2006 V<br>Hour 10 V                            | Month A<br>Minute 58                                                       | ug 🖌 Day<br>Second                                       | 10 >                                        |                                                                             |

#### **System Settings**

Save Settings to Local Hard Drive: Use this option to save the current router configuration settings to a file on the hard disk of the computer you are using. First, click the Save button. You will then see a file dialog, where you can select a location and file name for the settings.

Load Settings Use this option to load previously saved router from Local Hard configuration settings. First, use the Browse control Drive: to find a previously save file of configuration settings. Then, click the Load button to transfer those settings to the router.

**Restore to Factory Default Settings:** back to the settings that were in effect at the time the router was shipped from the factory. Any settings that have not been saved will be lost, including any rules that you have created. If you want to save the current router configuration settings, use the Save button above.

| D-Link                                                                                          | ć                                                                                                    |                                                                                                    |                                                                                     |                              |                                                                                                    |
|-------------------------------------------------------------------------------------------------|----------------------------------------------------------------------------------------------------|----------------------------------------------------------------------------------------------------|-------------------------------------------------------------------------------------|------------------------------|----------------------------------------------------------------------------------------------------|
| DIR-100                                                                                         | номе                                                                                                    | ADVANCED                                                                                                    | TOOLS                                                                               | STATUS                       | SUPPORT                                                                                                    |
| ADMIN<br>TIME<br>SYSTEM<br>FIRMWARE<br>DYNAMIC DNS<br>SYSTEM CHECK<br>SCHEDULES<br>LOG SETTINGS | SYSTEM SETTINGS<br>The current system set<br>any other saved setting<br>SYSTEM SETTINGS<br>Save Settings Fro<br>Load Settings Fro<br>Restore To Facto | ttings can be saved as a fil<br>file created by device car<br>To Local Hard Drive: Save<br>om Local Hard Drive: Up<br>ory Default Settings: Re | e on to the local hard driv<br>n be uploaded into the ur<br>Browse<br>load Settings | e. The saved file or<br>iit. | Helpful Hints.<br>• Once your router is<br>configured they way you<br>want it, you can save these<br>settings to a configuration<br>file that can later be loaded<br>in the event that the<br>router's default settings are<br>restored. To do this, click<br>the Save button next to<br>where it says Save Settings<br>to Local Hard Drive. |
|                                                                                                 | F                                                                                                    | Reboots the Device: Rebo                                                                                                    | pot                                                                                 |                              |                                                                                                    |

### Firmware Upgrade

You can upgrade the firmware of the Router here. Make sure the firmware you want to use is on the local hard drive of the computer. Click on **Browse** to locate the firmware file to be used for the update. Please check the D-Link support site for firmware updates at http://support.dlink.com. You can download firmware upgrades to your hard drive from the D-Link support site.

- **Firmware** Click on the link in this screen to find out if there is an **Upgrade:** updated firmware; if so, download the new firmware to your hard drive.
- **Browse:** After you have downloaded the new firmware, click Browse in this window to locate the firmware update on your hard drive. Click **Save Settings** to complete the firmware upgrade.

| D.I int      | -                                                |                                                        |                                       |                    |         |
|--------------|--------------------------------------------------|--------------------------------------------------------|---------------------------------------|--------------------|---------|
|              |                                                  |                                                        |                                       |                    |         |
| DIR-100      | Номе                                             | ADVANCED                                               | TOOLS                                 | STATUS             | SUPPORT |
| ADMIN        | FIRMWARE UPGRA                                   | ADE                                                    |                                       |                    |         |
|              | There may be new firr<br>Click here to check for | mware for your DIR-100 to<br>r an upgrade on our suppo | improve functionality and<br>rt site. | l performance.     |         |
| FIRMWARE     | To upgrade the firmw                             | are, locate the upgrade file                           | e on the local hard drive w           | ith the Browse     |         |
| DYNAMIC DNS  | firmware upgrade.                                | e found the file to be use                             | d, click the <b>Update Now</b>        | below to start the |         |
| SYSTEM CHECK |                                                  |                                                        |                                       |                    |         |
| SCHEDULES    | CURRENT FIRMWA                                   | ARE INFO                                               |                                       |                    |         |
| LOG SETTINGS | Currect Firm<br>F                                | nware Version: v1.00<br>irmware Date: Wed Au           | g 9 01:30:25 CST 2006                 |                    |         |
|              |                                                  | Check Online Now for La                                | atest Firmware Version                |                    |         |
|              | UPGRADE SETTING                                  | 3                                                      |                                       |                    |         |
|              | Update:                                          | B                                                      | owse Update Now                       |                    |         |

### **Dynamic DNS**

- **Enabled:** Enable this option only if you have purchased your own domain name and registered with a dynamic DNS service provider. The following parameters are active when the option is enabled.
- Server Address: Select a dynamic DNS service provider from the pulldown list.
  - Host Name: Enter your entire host name; for example: myhost. mydomain.net.
  - **Username:** Enter the username or key provided by your service provider. If the Dynamic DNS provider supplies only a key, enter that key in all three fields.
  - **Password:** Enter the password or key provided by your service provider. If the Dynamic DNS provider supplies only a key, enter that key in all three fields.

| D-Link                                                                                          | Ċ                                                                                                    |                                                                                                    |                                                                                                    |                                                                                      |                                                                                                    |
|-------------------------------------------------------------------------------------------------|----------------------------------------------------------------------------------------------------|----------------------------------------------------------------------------------------------------|----------------------------------------------------------------------------------------------------|--------------------------------------------------------------------------------------|----------------------------------------------------------------------------------------------------|
| DIR-100                                                                                         | номе                                                                                                    | ADVANCED                                                                                                    | TOOLS                                                                                                    | STATUS                                                                               | SUPPORT                                                                                                    |
| ADMIN<br>TIME<br>SYSTEM<br>FIRMWARE<br>DVNAMIC DNS<br>SYSTEM CHECK<br>SCHEDULES<br>LOG SETTINGS | DYNAMIC DNS Dynamic DNS (Domain changing (dynamic) IP dynamic IP address and with the DIR-100, you your DDNS server ever Save Settings DDNS SETTINGS Enable DI Server Add Host N Usern Passw | Name Service) is a method<br>address. With most Cable<br>I that address is used only<br>can set up your DDNS set<br>y time it receives a new W<br>Don't Save Settings<br>DNS:<br>DynDns.org<br>ame:<br>DDNS Account Tes | d of keeping a domain na<br>and DSL connections, yo<br>for the duration of that s<br>rvice and the DIR-100 will<br>(AN IP address. | me linked to a<br>u are assigned a<br>specific connection.<br>I automatically update | Helpful Hints.<br>• In order to use this<br>feature you must first have<br>a DDNS account from one of<br>the providers in the drop-<br>down menu. |

#### System Check

Virtual Cable VCT is an advanced feature that integrates a LAN cable tester on every Ethernet port on the router. Through the graphical user interface (GUI), VCT can be used to remotely diagnose and report cable faults such as opens, shorts, swaps, and impedance mismatch. This feature significantly reduces service calls and returns by allowing users to easily troubleshoot their cable connections.

**Ping Test:** The Ping Test is used to send Ping packets to test if a computer is on the Internet. Enter the IP Address that you wish to Ping, and click **Ping**.

| D-Lini      | <b>r</b>                    |                                  |                                 |                  |
|-------------|-----------------------------|----------------------------------|---------------------------------|------------------|
|             |                             |                                  |                                 |                  |
| DIR-100     | номе                        | ADVANCED                         | TOOLS                           | STATUS           |
| DMIN        | FAST ETHER                  | RNET VIRTUAL CABLE TEST          | IER(VCT)                        |                  |
| ME<br>'STEM | Cable Test is a the router. | dvanced feature that integrates  | a LAN cable tester on every     | Ethernet port on |
| RMWARE      | VCT INFO                    |                                  |                                 |                  |
| YNAMIC DNS  | Doute                       | Link Ctatus                      |                                 |                  |
| YSTEM CHECK | Ports                       |                                  | E                               | <u> </u>         |
| CHEDULES    | WAN                         |                                  | Disconnected                    | More Into        |
| G SETTINGS  | LAN1                        |                                  | 100Mbps FULL Duple              | x More Info      |
|             | LAN2                        |                                  | Disconnected                    | More Info        |
|             | LAN3                        |                                  | Disconnected                    | More Info        |
|             | LAN4                        |                                  | Disconnected                    | More Info        |
|             | PING TEST                   |                                  |                                 |                  |
|             | Ping Test is us             | ed to send "Ping" packets to te: | st if a computer is on the Inte | ernet.           |
|             | ŀ                           | lost Name or IP Address:         | Ping                            | J                |

### Schedules

- Name: Give the schedule a name that is meaningful to you, such as "Weekday Rule".
- **Day(s):** Place a checkmark in the boxes for the desired days, or select the All Week radio button to schedule all seven days of the week.
- All Day 24hrs: Select this option if you want this schedule in effect all day for the selected day(s).
  - Start Time: If you don't use the All Day option, then enter the time here. The start time is entered in two fields. The first box is for the hour and the second box is for the minute. E-mail events are normally triggered only by the start time.
  - **End Time:** The end time is entered in the same format as the start time. The hour in the first box and the minutes in the second box. The end time is used for most other rules, but is not normally used for e-mail events.

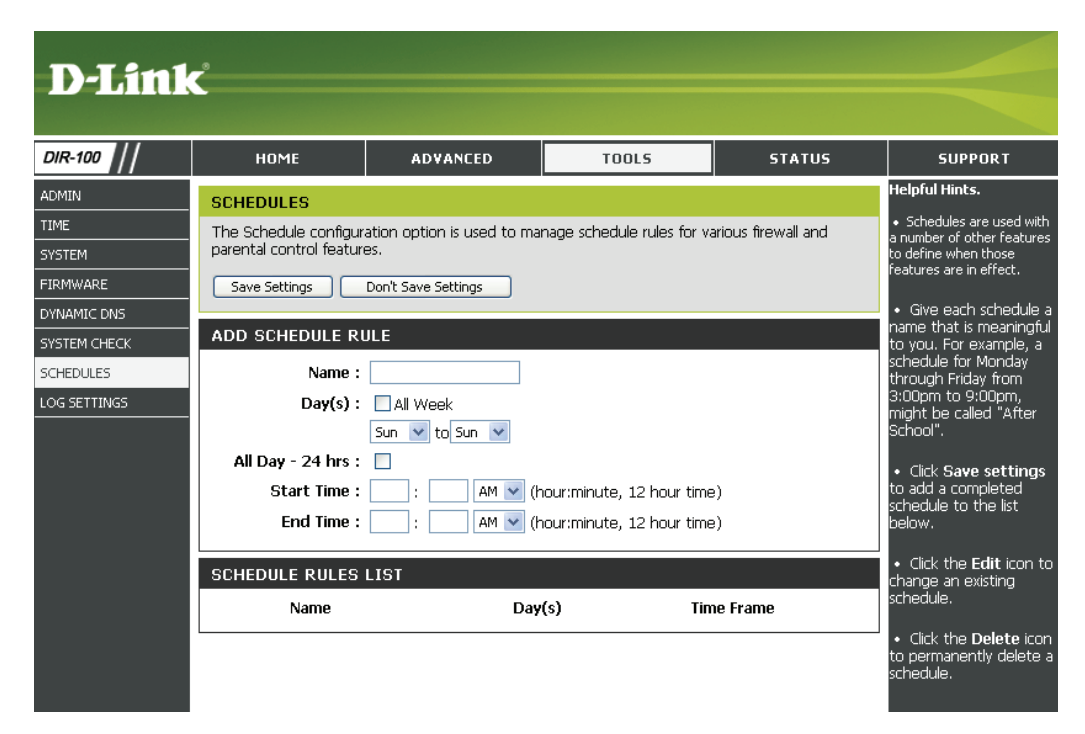

### Log Settings

Save Log file: Save log file to local hard drive.

Log Type: Select the kinds of types that you want to log.

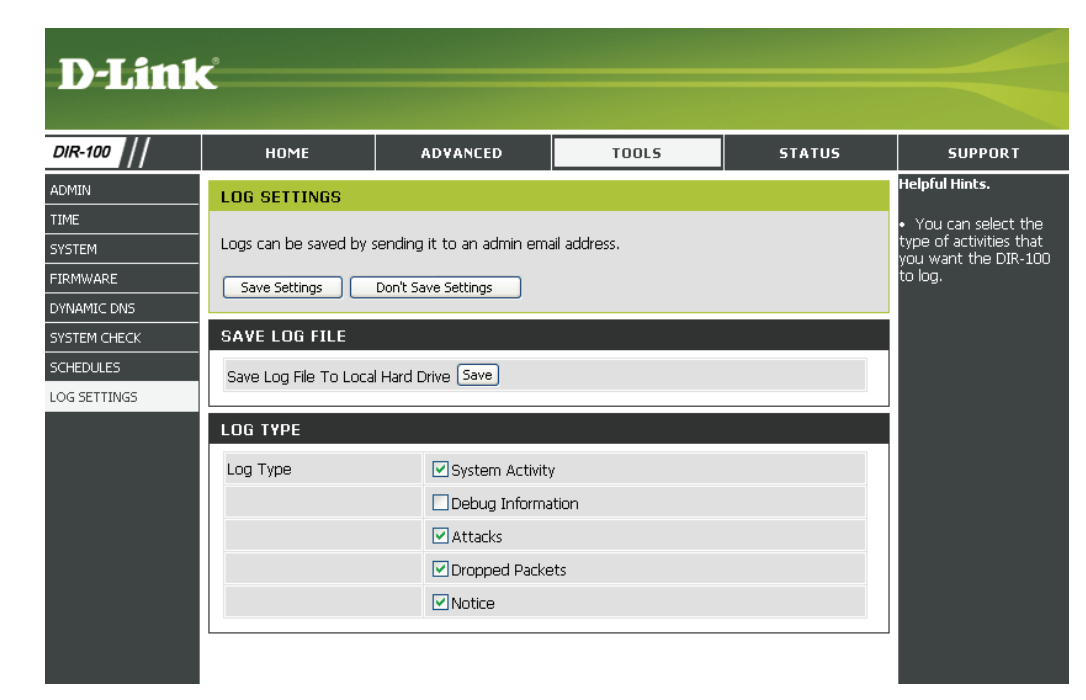

# Status Device Information

This window, located under the Status tab will allow users to view information regarding the settings of the Router, both on the LAN side and WAN side of the connection.

- LAN: Displays the MAC address and the private (local) IP settings for the router.
- **WAN:** Displays the MAC address and the public IP settings for the router.

| HOME                                            | ADVANCED                                 | TOOLS                                          | STATUS             | SUP |
|-------------------------------------------------|------------------------------------------|------------------------------------------------|--------------------|-----|
| DEVICE INFO                                     |                                          |                                                |                    |     |
| Device Informatio                               | n                                        |                                                |                    |     |
| All of your Internet<br>version is also display | and network connection det<br>ed here.   | ails are displayed on this p                   | page. The firmware |     |
| GENERAL                                         |                                          |                                                |                    |     |
| Fin                                             | Time: 1999/12<br>nware Version: v1.00 We | / <b>31 17:12:47</b><br>d Aug 9 01:30:25 CST 2 | 006                |     |
| WAN                                             |                                          |                                                |                    |     |
|                                                 | MAC Address: 00:11:95:9                  | 5:BE:5A                                        |                    |     |
|                                                 | Connection: DHCP clier                   | t Disconnected                                 | 1                  |     |
|                                                 | IP Address: 0.0.0.0                      |                                                | 1                  |     |
| -                                               | Subnet Mask: 0.0.0.0                     |                                                |                    |     |
| L                                               | DNS: 0.0.0.0                             |                                                |                    |     |
|                                                 | 0.0.0.0                                  |                                                |                    |     |
| LAN                                             |                                          |                                                |                    |     |
|                                                 | MAC Address: 00:11:95:9                  | 5:BE:59                                        |                    |     |
|                                                 | IP Address: 192.168.0                    | 1                                              |                    |     |
|                                                 | Subnet Mask: 255.255.2                   | 55.0                                           |                    |     |

### Log

First Page: View the first page of the log.

Last Page: View the last page of the log.

**Previous:** View the previous page.

**Next:** View the next page.

**Clear:** Clear the log.

| D-Link                                        | ¢                                                                                |                                                            |                             |                |         |
|-----------------------------------------------|----------------------------------------------------------------------------------|------------------------------------------------------------|-----------------------------|----------------|---------|
| DIR-100                                       | HOME                                                                             | ADVANCED                                                   | TOOLS                       | STATUS         | SUPPORT |
| DEVICE INFO<br>LOG<br>STATS<br>ACTIVE SESSION | VIEW LOG<br>View Log displays th<br>LOG FILES<br>First Page Last I<br>Page1 of 1 | e activities occurring on the<br>Page Previous (Next)(Clea | DIR-100.<br>r] Refresh      |                |         |
|                                               | Time                                                                             |                                                            | Message                     |                |         |
|                                               | Dec 31 16:00:08                                                                  | DHCP disconnected                                          |                             |                |         |
|                                               | Dec 31 16:00:06                                                                  | syslogd started ! Log on sys                               | stem activity,attack,drop p | backet,notice. |         |

#### **Stats**

This window will allow users to view transmitted and received packets occuring on the Router. To refresh the window, click Refresh. To restart the packet count, click Reset.

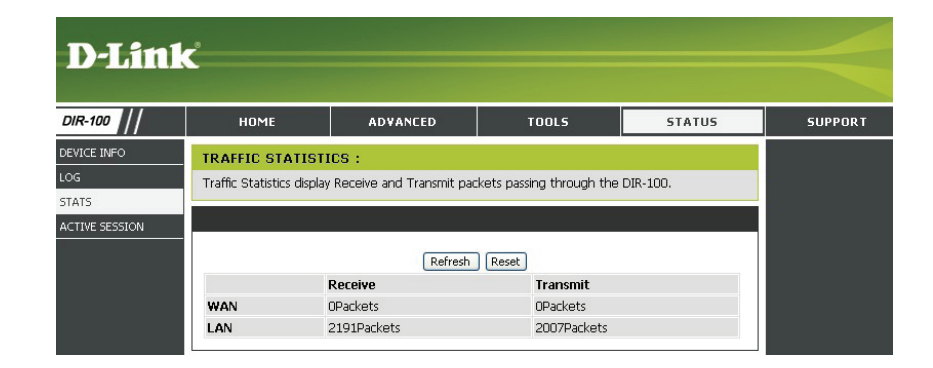

#### **Active Session**

This window displays the Source and Destination packets passing through DIR-100.To refresh the window, click the **Refresh** button.

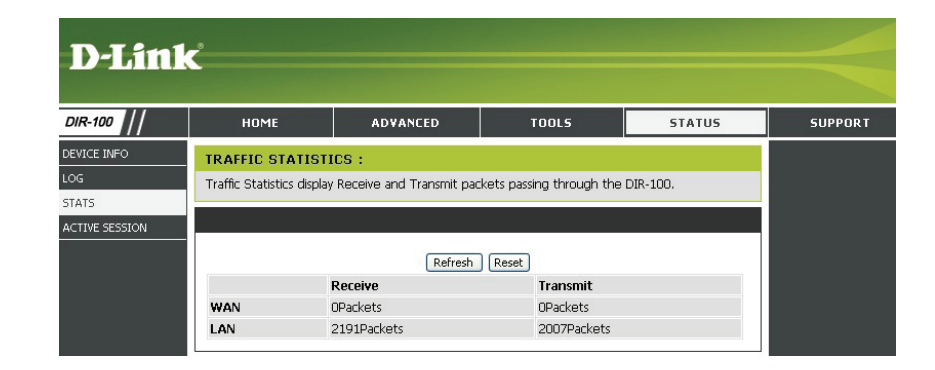

#### Support

| D-Link  | Ċ                                                                                                    |                                  |       |        |         |
|---------|----------------------------------------------------------------------------------------------------|----------------------------------|-------|--------|---------|
| DIR-100 | номе                                                                                                    | ADVANCED                         | TOOLS | STATUS | SUPPORT |
| MENU    | SUPPORT MENU Setup  Internet Network setting Advanced  Advanced  Advanced  Access Control  Website Filter  Firewall Setting Advanced Wire Advanced Wire Advanced Netw OoS Engine  Tools  Admin Time System Firmware Upgra System Firmware Upgra Firmware Upgra System Firmware Upgra Firmware Upgra | as<br>a<br>s<br>s<br>ess<br>vork |       |        |         |

## Troubleshooting

This chapter provides solutions to problems that can occur during the installation and operation of the DIR-100. Read the following descriptions if you are having problems. (The examples below are illustrated in Windows<sup>®</sup> XP. If you have a different operating system, the screenshots on your computer will look similar to the following examples.)

#### 1. Why can't I access the web-based configuration utility?

When entering the IP address of the D-Link router (192.168.0.1 for example), you are not connecting to a website on the Internet or have to be connected to the Internet. The device has the utility built-in to a ROM chip in the device itself. Your computer must be on the same IP subnet to connect to the web-based utility.

• Make sure you have an updated Java-enabled web browser. We recommend the following:

- Internet Explorer 6.0 or higher
- Firefox 1.5 or higher
- Verify physical connectivity by checking for solid link lights on the device. If you do not get a solid link light, try using a different cable or connect to a different port on the device if possible. If the computer is turned off, the link light may not be on.
- Disable any internet security software running on the computer. Software firewalls such as Zone Alarm, Black Ice, Sygate, Norton Personal Firewall, and Windows<sup>®</sup> XP firewall may block access to the configuration pages. Check the help files included with your firewall software for more information on disabling or configuring it.

- Configure your Internet settings:
  - Go to Start > Settings > Control Panel. Double-click the Internet Options Icon. From the Security tab, click the button to restore the settings to their defaults.
  - Click the **Connection** tab and set the dial-up option to Never Dial a Connection. Click the LAN Settings button. Make sure nothing is checked. Click **OK**.
  - Go to the **Advanced** tab and click the button to restore these settings to their defaults. Click **OK** three times.
  - Close your web browser (if open) and open it.
- Access the web management. Open your web browser and enter the IP address of your D-Link router in the address bar. This should open the login page for your the web management.
- If you still cannot access the configuration, unplug the power to the router for 10 seconds and plug back in. Wait about 30 seconds and try accessing the configuration. If you have multiple computers, try connecting using a different computer.

#### 2. What can I do if I forgot my password?

If you forgot your password, you must reset your router. Unfortunately this process will change all your settings back to the factory defaults.

To reset the router, locate the reset button (hole) on the rear panel of the unit. With the router powered on, use a paperclip to hold the button down for 10 seconds. Release the button and the router will go through its reboot process. Wait about 30 seconds to access the router. The default IP address is 192.168.0.1. When logging in, the username is **admin** and leave the password box empty.

#### 3. Why can't I connect to certain sites or send and receive emails when connecting through my router?

If you are having a problem sending or receiving email, or connecting to secure sites such as eBay, banking sites, and Hotmail, we suggest lowering the MTU in increments of ten (Ex. 1492, 1482, 1472, etc).

To find the proper MTU Size, you'll have to do a special ping of the destination you're trying to go to. A destination could be another computer, or a URL.

- Click on **Start** and then click **Run**.
- Windows<sup>®</sup> 95, 98, and ME users type in **command** (Windows<sup>®</sup> NT, 2000, and XP users type in **cmd**) and press **Enter** (or click **OK**).
- Once the window opens, you'll need to do a special ping. Use the following syntax:

ping [url] [-f] [-l] [MTU value]

Example: ping yahoo.com -f -l 1472

```
C:\>ping yahoo.com -f -l 1482
Pinging yahoo.com [66.94.234.13] with 1482 bytes of data:
Packet needs to be fragmented but DF set.
Packet needs to be fragmented but DF set.
Packet needs to be fragmented but DF set.
Packet needs to be fragmented but DF set.
Ping statistics for 66.94.234.13:
    Packets: Sent = 4, Received = 0, Lost = 4 (100% loss)
Approximate round trip times in milli-seconds:
    Minimum = Oms, Maximum = Oms, Average =
C:\>ping yahoo.com -f -l 1472
Pinging yahoo.com [66.94.234.13] with 1472 bytes of data:
Reply from 66.94.234.13: bytes=1472 time=93ms TTL=52
Reply from 66.94.234.13: bytes=1472 time=109ms TTL=52
Reply from 66.94.234.13: bytes=1472 time=125ms TTL=52
Reply from 66.94.234.13: bytes=1472 time=203ms TTL=52
Ping statistics for 66.94.234.13:
     Packets: Sent = 4, Received = 4, Lost = 0 (0% loss),
Approximate round trip times in milli-seconds:
    Minimum = 93ms, Maximum = 203ms, Average = 132ms
C:\>
```

You should start at 1472 and work your way down by 10 each time. Once you get a reply, go up by 2 until you get a fragmented packet. Take that value and add 28 to the value to account for the various TCP/IP headers. For example, lets say that 1452 was the proper value, the actual MTU size would be 1480, which is the optimum for the network we're working with (1452+28=1480).

Once you find your MTU, you can now configure your router with the proper MTU size.

To change the MTU rate on your router follow the steps below:

- Open your browser, enter the IP address of your router (192.168.0.1) and click **OK**.
- Enter your username (admin) and password (blank by default). Click **OK** to enter the web configuration page for the device.
- Click on the **Home** tab and click the **WAN** button.
- To change the MTU enter the number in the MTU field and click the **Apply** button to save your settings.
- Test your email. If changing the MTU does not resolve the problem, continue changing the MTU in increments of ten.

#### Assigning a Static IP Address (for Windows® 2000/XP)

Note: Broadband Routers will automatically assign IP Addresses to the computers on the network, using DHCP (Dynamic Host Configuration Protocol) technology. If you are using a DHCP-capable Gateway/Router you will not need to assign Static IP Addresses.

If you are not using a DHCP capable Gateway/Router, or you need to assign a Static IP Address, please follow these instructions:

- Go to Start
- Double-click on Control Panel

Double-click on Network Connections

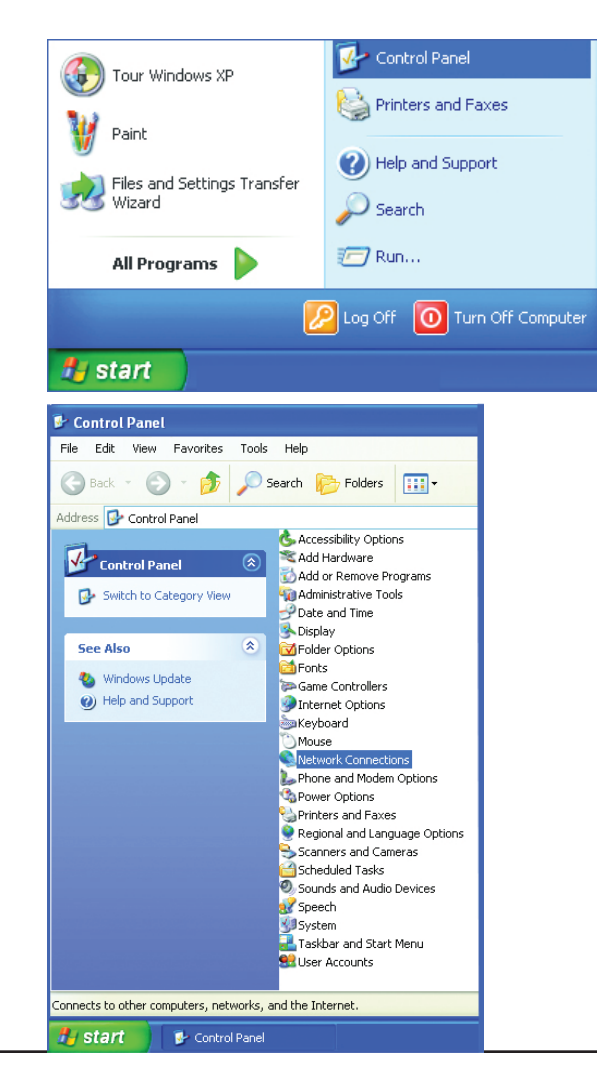

- Right-click on Local Area Connections.
- Double-click Properties

- Highlight Internet Protocol(TCP/IP)
- Click Properties
- Select Use the following IP address in the Internet Protocol (TCP/ IP) Properties window (shown below.)

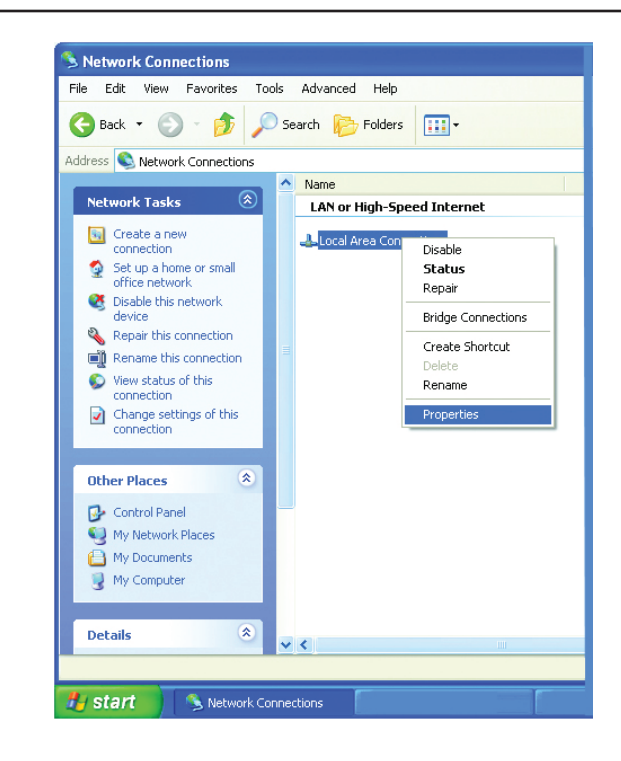

| 🗕 Local Area Connection 7 Properties 🛛 💽 🔀                                                                                                    |
|----------------------------------------------------------------------------------------------------|
| General Advanced                                                                                                    |
| Connect using:                                                                                                    |
| ■学 D-Link DWL-A650                                                                                                    |
| <u>Configure</u>                                                                                                    |
| <ul> <li>☑ Client for Microsoft Networks</li> <li>☑ I File and Printer Sharing for Microsoft Networks</li> <li>☑ I QoS Packet Scheduler</li> <li>☑ Internet Protocol (TCP/IP)</li> </ul> |
| Install Uninstall Properties                                                                                                    |
| Transmission Control Protocol/Internet Protocol. The default<br>wide area network protocol that provides communication<br>across diverse interconnected networks.                        |
| Show icon in notification area when connected                                                                                                    |
| OK Cancel                                                                                                    |

- Input your IP address and subnet mask. (The IP Addresses on your network must be within the same range. For example, if one computer has an IP Address of 192.168.0.2, the other computers should have IP Addresses that are sequential, like 192.168.0.3 and 192.168.0.4. The subnet mask must be the same for all the computers on the network.)
- Input your **DNS server addresses.** (Note: If you are entering a DNS server, you must enter the IP Address of the Default Gateway.)

| Internet Protocol (TCP/IP) Prope                                                                                                    | rties 🔹 💽                                                                |
|----------------------------------------------------------------------------------------------------|--------------------------------------------------------------------------|
| General                                                                                                    |                                                                          |
| You can get IP settings assigned autor<br>this capability. Otherwise, you need to a<br>the appropriate IP settings.                                                                                                    | natically if your network supports<br>ask your network administrator for |
| O Dbtain an IP address automatical                                                                                                    | y                                                                        |
| O Use the following IP address: —                                                                                                    |                                                                          |
| IP address:                                                                                                    | 192.168.0.2                                                              |
| S <u>u</u> bnet mask:                                                                                                    | 255.255.255.0                                                            |
| Default gateway:                                                                                                    |                                                                          |
| O Obtain DNS server address auton                                                                                                    | natically                                                                |
| Output the following DNS server addresses and the server addresses of the server addresses of the | tresses:                                                                 |
| Preferred DNS server:                                                                                                    |                                                                          |
| Alternate DNS server:                                                                                                    | · · ·                                                                    |
|                                                                                                    | Advanced                                                                 |
|                                                                                                    | OK Cancel                                                                |

The DNS server information will be provided by your ISP (Internet Service Provider.)

## **Networking Basics**

#### **Check your IP address**

After you install your new D-Link adapter, by default, the TCP/IP settings should be set to obtain an IP address from a DHCP server (i.e. wireless router) automatically. To verify your IP address, please follow the steps below.

Click on Start > Run. In the run box type *cmd* and click OK.

At the prompt, type *ipconfig* and press **Enter**.

This will display the IP address, subnet mask, and the default gateway of your adapter.

If the address is 0.0.0.0, check your adapter installation, security settings, and the settings on your router. Some firewall software programs may block a DHCP request on newly installed adapters.

If you are connecting to a wireless network at a hotspot

(e.g. hotel, coffee shop, airport), please contact an employee or administrator to verify their wireless network settings.

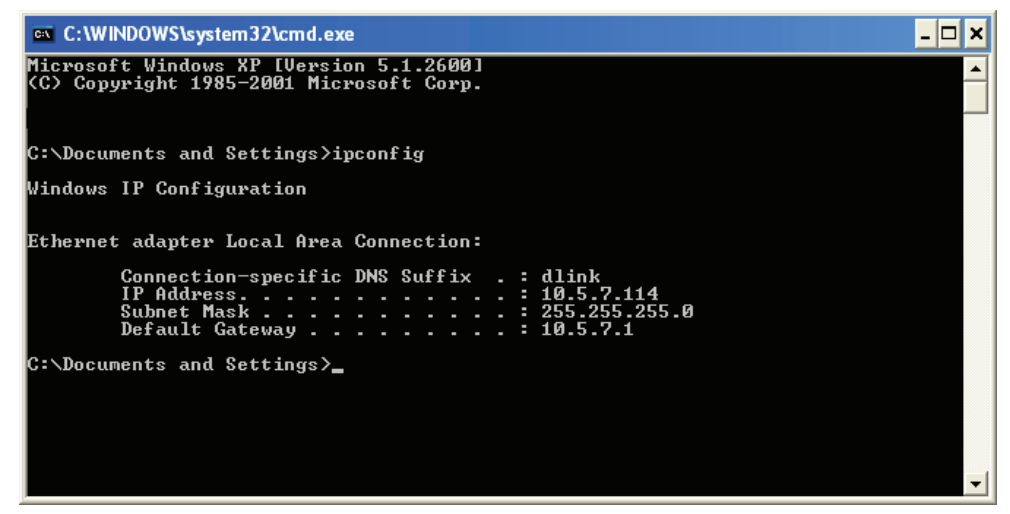

#### Statically Assign an IP address

If you are not using a DHCP capable gateway/router, or you need to assign a static IP address, please follow the steps below:

#### Step 1

Windows<sup>®</sup> XP - Click on **Start** > **Control Panel** > **Network Connections**. Windows<sup>®</sup> 2000 - From the desktop, right-click **My Network Places** > **Properties**.

#### Step 2

Right-click on the Local Area Connection which represents your D-Link network adapter and select Properties.

#### Step 3

Highlight Internet Protocol (TCP/IP) and click Properties.

#### Step 4

Click **Use the following IP address** and enter an IP address that is on the same subnet as your network or the LAN IP address on your router.

Example: If the router's LAN IP address is 192.168.0.1, make your IP address 192.168.0.X where X is a number between 2 and 99. Make sure that the number you choose is not in use on the network. Set Default Gateway the same as the LAN IP address of your router (192.168.0.1).

Set Primary DNS the same as the LAN IP address of your router (192.168.0.1). The Secondary DNS is not needed or you may enter a DNS server from your ISP.

#### Step 5

Click OK twice to save your settings.

| General                                                                                                    |                                                                                     |  |  |
|----------------------------------------------------------------------------------------------------|-------------------------------------------------------------------------------------|--|--|
| You can get IP settings assigned<br>this capability. Otherwise, you ne<br>the appropriate IP settings.                                                                                                    | d automatically if your network supports<br>ed to ask your network administrator fo |  |  |
| 🔘 Obtain an IP address autor                                                                                                    | natically                                                                           |  |  |
| • Use the following IP addres                                                                                                    | s:                                                                                  |  |  |
| IP address:                                                                                                    | 192.168.0.52                                                                        |  |  |
| Subnet mask:                                                                                                    | 255 . 255 . 255 . 0                                                                 |  |  |
| Default gateway:                                                                                                    | 192.168.0.1                                                                         |  |  |
| <ul> <li>Obtain DNS server address</li> </ul>                                                                                                    | automatically                                                                       |  |  |
| O Use the following DNS service of the service of the service | ver addresses:                                                                      |  |  |
| Preferred DNS server:                                                                                                    | 192.168.0.1                                                                         |  |  |
| Alternate DNS server:                                                                                                    |                                                                                     |  |  |
|                                                                                                    | Advanced.                                                                           |  |  |